## Открыть документ Microsoft Exel под названием *«4f\_769.....»*

| X              |                                              |                                               |                       |            |              | -               | -           |       | -        |            | -             |                 |         |          |       | 4f_7       | 69011061 | L_2019_1           | [Режил | і совмест             | тимости]         | Microsof               | t Excel | -    | _ | -  | -          | -          | -    |          | -               | -                   | -                |        | - 0             | x         |
|----------------|----------------------------------------------|-----------------------------------------------|-----------------------|------------|--------------|-----------------|-------------|-------|----------|------------|---------------|-----------------|---------|----------|-------|------------|----------|--------------------|--------|-----------------------|------------------|------------------------|---------|------|---|----|------------|------------|------|----------|-----------------|---------------------|------------------|--------|-----------------|-----------|
| Файл           | Главная В<br>Вырезать                        | іставка                                       | Разметка<br>Arial Cyr | • страниць | ы Фо<br>14 т | ормулы<br>А́ ѧ́ | Данн<br>= = | ше    | Реценз   | ирован     | ие<br>Іеренос | Вид<br>с текста |         |          |       |            |          | *                  |        |                       |                  |                        |         |      |   |    |            | }          | Σ ΑΒ | тосумма  | I A             | 7 6                 | ħ                | 0      | ∞ 🕜 🗆           | ₽ X       |
| Вставит        | <sup>b</sup> Формат по об<br>Софинантированы | бразцу                                        | ж <i>К</i> <u>ч</u>   | ·       ·  | - (3)        | - A -           | EE          | -     | 計評       | <b>a</b> 0 | )бъедин       | нить и п        | томести | ть в цен | тре т | - <u>-</u> | % 000    | ≪,0 ,00<br>,00 ⇒,0 | форм   | /словное<br>іатироваі | Форі<br>ниет как | иатироват<br>таблицу * | ь       |      |   | Ŧ  | ставить Уд | алить Форм |      | истить * | Сортир<br>и фил | ровка На<br>ытр выд | йти и<br>елить * |        |                 |           |
| 1              | т (° т 🖨 💮 💮                                 | Far]<br>-  -  -  -  -  -  -  -  -  -  -  -  - |                       | шрифт      |              | 14              |             |       |          | Бырав      | нивани        | 10              |         |          | 1.00° |            | число    | 19                 |        |                       |                  |                        | Стили   | <br> |   |    | ЯЧ         | еики       |      | Pet      | дактиров        | ание                |                  |        |                 |           |
| 🕛 nj           | редупреждение си                             | стемы б                                       | вопасности            | Запуск     | макросс      | ов отклю        | чен.        | Включ | чить сод |            | oe            |                 |         |          |       |            |          |                    |        |                       |                  |                        |         |      |   |    |            |            |      |          |                 |                     |                  |        |                 | ×         |
|                | A1 .                                         | • (6                                          | fx 1                  | 1нструкц   | ция по р     | аботе о         | c nporp     | аммой | й наход  | ится К     | адре          | ecy             | _       | 1Z       |       |            | 14       |                    | _      | 0                     |                  | 0                      |         | 0    | т | 11 | M          | 147        | V    |          | M               | 7                   |                  | 40     | 40              | ¥         |
| 1 Ин           | нструкция I                                  | по ра                                         | боте с                | прогр      | ⊏<br>рамм    | г<br>ОЙ На      | аходи       | ится  | поа      | дре        | су            | J               |         | К        | L     |            | IVI      | IN                 |        | 0                     | ٢                | Q                      | н       | 3    |   | 0  | V          | VV         | X    |          | Y               | L                   | AA               | AB     | AL              |           |
| 2<br>3 htt     | tp://static.poi                              | rtal se                                       | f goy by              | /nvcm      | n/dow        | nload           | s/doc       | s/4-f | fund z   | zip        |               |                 |         |          |       |            |          |                    |        |                       |                  |                        |         |      |   |    |            |            |      |          |                 |                     |                  |        |                 |           |
| 4              |                                              |                                               |                       |            |              |                 |             |       |          |            |               |                 |         |          |       |            |          |                    |        |                       |                  |                        |         |      |   |    |            |            |      |          |                 |                     |                  |        |                 |           |
| 6              |                                              |                                               |                       |            |              |                 |             |       |          |            |               |                 |         |          |       |            |          |                    |        |                       |                  |                        |         |      |   |    |            |            |      |          |                 |                     |                  |        |                 |           |
| 8              |                                              |                                               |                       |            |              |                 |             |       |          |            |               |                 |         |          |       |            |          |                    |        |                       |                  |                        |         |      |   |    |            |            |      |          |                 |                     |                  |        |                 |           |
| 10<br>11       |                                              |                                               |                       |            |              |                 |             |       |          |            |               |                 |         |          |       |            |          |                    |        |                       |                  |                        |         |      |   |    |            |            |      |          |                 |                     |                  |        |                 |           |
| 12<br>13       |                                              |                                               |                       |            |              |                 |             |       |          |            |               |                 |         |          |       |            |          |                    |        |                       |                  |                        |         |      |   |    |            |            |      |          |                 |                     |                  |        |                 |           |
| 14<br>15       |                                              |                                               |                       |            |              |                 |             |       |          |            |               |                 |         |          |       |            |          |                    |        |                       |                  |                        |         |      |   |    |            |            |      |          |                 |                     |                  |        |                 |           |
| 16<br>17       |                                              |                                               |                       |            |              |                 |             |       |          |            |               |                 |         |          |       |            |          |                    |        |                       |                  |                        |         |      |   |    |            |            |      |          |                 |                     |                  |        |                 |           |
| 18<br>19       |                                              |                                               |                       |            |              |                 |             |       |          |            |               |                 |         |          |       |            |          |                    |        |                       |                  |                        |         |      |   |    |            |            |      |          |                 |                     |                  |        |                 |           |
| 20 21          |                                              |                                               |                       |            |              |                 |             |       |          |            |               |                 |         |          |       |            |          |                    |        |                       |                  |                        |         |      |   |    |            |            |      |          |                 |                     |                  |        |                 |           |
| 22 23 24       |                                              |                                               |                       |            |              |                 |             |       |          |            |               |                 |         |          |       |            |          |                    |        |                       |                  |                        |         |      |   |    |            |            |      |          |                 |                     |                  |        |                 |           |
| 24<br>25<br>26 |                                              |                                               |                       |            |              |                 |             |       |          |            |               |                 |         |          |       |            |          |                    |        |                       |                  |                        |         |      |   |    |            |            |      |          |                 |                     |                  |        |                 |           |
| 27 28          |                                              |                                               |                       |            |              |                 |             |       |          |            |               |                 |         |          |       |            |          |                    |        |                       |                  |                        |         |      |   |    |            |            |      |          |                 |                     |                  |        |                 |           |
| 29<br>30       |                                              |                                               |                       |            |              |                 |             |       |          |            |               |                 |         |          |       |            |          |                    |        |                       |                  |                        |         |      |   |    |            |            |      |          |                 |                     |                  |        |                 |           |
| 31<br>32       |                                              |                                               |                       |            |              |                 |             |       |          |            |               |                 |         |          |       |            |          |                    |        |                       |                  |                        |         |      |   |    |            |            |      |          |                 |                     |                  |        |                 |           |
| 33<br>34       |                                              |                                               |                       |            |              |                 |             |       |          |            |               |                 |         |          |       |            |          |                    |        |                       |                  |                        |         |      |   |    |            |            |      |          |                 |                     |                  |        |                 |           |
| 35<br>36       |                                              |                                               |                       |            |              |                 |             |       |          |            |               |                 |         |          |       |            |          |                    |        |                       |                  |                        |         |      |   |    |            |            |      |          |                 |                     |                  |        |                 |           |
| 37<br>38       |                                              |                                               |                       |            |              |                 |             |       |          |            |               |                 |         |          |       |            |          |                    |        |                       |                  |                        |         |      |   |    |            |            |      |          |                 |                     |                  |        |                 |           |
| 39<br>40       |                                              |                                               |                       |            |              |                 |             |       |          |            |               |                 |         |          |       |            |          |                    |        |                       |                  |                        |         |      |   |    |            |            |      |          |                 |                     |                  |        |                 |           |
| 41 42          |                                              |                                               |                       |            |              |                 |             |       |          |            |               |                 |         |          |       |            |          |                    |        |                       |                  |                        |         |      |   |    |            |            |      |          |                 |                     |                  |        |                 |           |
| 43             | N                                            | <b>A</b>                                      | /11                   |            |              | 10-             |             |       |          | +          |               |                 |         |          |       |            |          |                    |        |                       |                  |                        |         |      |   |    |            |            |      |          |                 |                     |                  |        |                 | -         |
| Готово         | т _ Форма № 4-                               | Фонд                                          | Настройк              | и Инст     | грукция      | H <u>/ C</u> /  |             |       |          |            |               |                 |         |          |       |            |          |                    |        |                       | U                | •                      |         |      |   |    |            |            |      |          |                 |                     |                  | 100% 🗩 |                 | +         |
| 1              |                                              | 7                                             | 0                     | W          | X            | 6               |             |       | P        |            |               |                 |         |          |       |            |          |                    |        |                       |                  |                        |         |      |   |    |            |            |      |          |                 | F                   | RU 🔺 🎼           | 15 🖬 I | 14:1<br>18.04.2 | 1<br>1019 |

| К<br>Файл Главная Вставка Разметка страницы Формулы Данные Рецензирование                                                                      | 4f_769011061_2019_1 [Режим совместимости] - Microsoft Excel<br>Вид                                                                                                    |                                                                         |                           |
|----------------------------------------------------------------------------------------------------|----------------------------------------------------------------------------------------------------|-------------------------------------------------------------------------|---------------------------|
| Алаl Сут ▼14 А́А́А = = ※<br>Конировать *<br>Вставить Формат по образцу Ж К 및 ~   田 ~   魚 ~ А ~<br>Ж К 및 ~   田 ~   魚 ~ А ~<br>医 = 目 译译 國 Объеди | текста • • • • • • • • • • • • • • • • • • •                                                                                                    | ∑ Автосумма * ЯГ<br>Вставить Удалить Формат<br>В ставить Удалить Формат | ка Найтии<br>т выделить ∽ |
| Буфер обмена 😰 Шрифт 🔂 Выравнивани                                                                                                    | е 🗊 Чисто 🗊 Стили                                                                                                    | Ячейки Редактировани                                                    | ie                        |
| 』 約 · 代 · 倫 ○ ○ <del>·</del>                                                                                                    |                                                                                                    |                                                                         |                           |
|                                                                                                    | 200                                                                                                    |                                                                         | ×                         |
|                                                                                                    | JKLMNOPQRSI                                                                                                    | U V W X Y                                                               |                           |
| 2                                                                                                    | Настолйки                                                                                                    |                                                                         |                           |
| 3 http://static.portal.ssf.gov.by/nvcm/downloads/docs/4-fund.zip                                                                               |                                                                                                    |                                                                         |                           |
| 6                                                                                                    | Регистрационный нонер<br>Риковоцити Is<br>(иняциалы, фанкие)<br>УИТ<br>УИТ<br>УИТ<br>Риковоцити Is<br>(иняциалы, фанкие)<br>УИТ<br>УИТановленные сроки выплаты зарплаты<br>1-й несяц<br>2-й несяц<br>3-й несяц<br>3- |                                                                         |                           |
|                                                                                                    |                                                                                                    | 111                                                                     |                           |
| 🔊 🚍 🧳 💁 🚾 🐼 🖉 💾 💽 👘                                                                                                    |                                                                                                    | ~                                                                       | RU 🔺 😼 📅 🖬 🔰 14:14        |

|                                                                                                    | 4f_769011061_2019_1 [Режим совместимости] - Microsoft Excel                      | _ <b>0</b> X                                       |
|----------------------------------------------------------------------------------------------------|----------------------------------------------------------------------------------|----------------------------------------------------|
| Файл Главная Вставка Разметка страницы Формулы Данные Рецензирование Вид                                  |                                                                                  | ۵ ؟                                                |
| Вырезать<br>→ А́ А́ = = = ≫· ☐Перенос текста<br>Вставить · • А́ А́ = = = 2; ;; ;; ; ; ; ; ; ; ; ; ; ; ; ; |                                                                                  | Гаранть Ударить Формат<br>В главить Ударить Формат |
| и по образцу 🔭 А Ч Ч 🔠 Ч 🖄 ч А ч 🚍 🚔 🖓 Объединить и по                                                    | местить в центре * 🖼 * 76 000 ,60 \$,0 форматирование * как таблицу *            | _ = Ссерирона нали и                               |
| Буфер обмена 😨 Шрифт 🗟 Выравнивание                                                                       | Б Число Б Стили                                                                  | Ячейки Редактирование                              |
| <u>□</u>                                                                                                  |                                                                                  |                                                    |
| А1 • ( <i>f</i> / Инструкция по работе с программой находится по адресу                                   |                                                                                  | Y                                                  |
|                                                                                                    | K L M N O P Q R S T                                                              | U V W X Y Z AA AB AC                               |
| 1 инструкция по работе с программой находится по адресу                                                   |                                                                                  |                                                    |
| 3 http://static.portal.ssf.gov.bv/nvcm/downloads/docs/4-fund.zip                                          | Настройки                                                                        |                                                    |
| 4                                                                                                    | Номер отчета 1 Каждый квартал номер отчета следует начинать с №1.                |                                                    |
| 5                                                                                                    | Наименование плательщика Костисая Вистар Циховарнии                              |                                                    |
| 7                                                                                                    | TOCI YCEB DIK TOP T INKONACEDIYY                                                 |                                                    |
| 8                                                                                                    | Регистрационный номер 769011061 УНП 790299327                                    |                                                    |
| 9                                                                                                    | Руководитель Костусев Виктор Николаевич                                          |                                                    |
| 11                                                                                                    | (инициалы,фамилия)                                                               |                                                    |
| 12                                                                                                    | (инициалы,фамилия)                                                               |                                                    |
| 13                                                                                                    | Установленные сроки выплаты зарплаты                                             |                                                    |
| 15                                                                                                    | 1-й месяц 2-й месяц 3-й месяц                                                    |                                                    |
| 16                                                                                                    | за первую половину месяца                                                        |                                                    |
| 1/ 18                                                                                                    | за вторую половину месяца                                                        |                                                    |
| 19.                                                                                                    |                                                                                  |                                                    |
| 20                                                                                                    | дата окончательного расчета 28 28 28                                             |                                                    |
| 21                                                                                                    |                                                                                  |                                                    |
| 23                                                                                                    | Тиские системы оплаты труда                                                      |                                                    |
| 24                                                                                                    | Почтовый адрес (фактический) , , г. Могилев, ул. Гагарина, д. 60, кв. 53, 212027 |                                                    |
| 26                                                                                                    | лио исполнителя Костусев Виктор Николаевич                                       |                                                    |
| 27                                                                                                    |                                                                                  |                                                    |
| 28                                                                                                    | Контактный телефон 375291152625                                                  |                                                    |
| 30                                                                                                    |                                                                                  |                                                    |
| 31                                                                                                    | электронным адрес<br>(www.e-mail)                                                |                                                    |
| 32                                                                                                    |                                                                                  |                                                    |
| 34                                                                                                    | Соросить Отмена База Сохран                                                      |                                                    |
| 35                                                                                                    |                                                                                  |                                                    |
| 37                                                                                                    |                                                                                  |                                                    |
| 38                                                                                                    |                                                                                  |                                                    |
| 39                                                                                                    |                                                                                  |                                                    |
| 40                                                                                                    |                                                                                  |                                                    |
| 42                                                                                                    |                                                                                  |                                                    |
| 43                                                                                                    |                                                                                  |                                                    |
| 44                                                                                                    |                                                                                  | Нажать                                             |
| 46                                                                                                    |                                                                                  | Παλαιδ                                             |
| н ∢ → № форма № 4-Фонд / Настройки / Инструкция / 😏 /                                                     |                                                                                  |                                                    |
|                                                                                                    |                                                                                  |                                                    |
|                                                                                                    |                                                                                  | RU 🔺 📴 🖬 🧃 🔢 🖬 🖬 🔢 11:23<br>19.04.2019             |

|            | 1icrosoft Excel - 4f_769              | 007240_2008_2                                                                  |                |                            |            |                            |                    |                     | _ 8 ×       |
|------------|---------------------------------------|--------------------------------------------------------------------------------|----------------|----------------------------|------------|----------------------------|--------------------|---------------------|-------------|
| <u>ф</u> а | йл Правка <u>В</u> ид Вст <u>а</u> вк | ка Фор <u>м</u> ат С <u>е</u> рвис <u>Д</u> анные <u>О</u> кно <u>С</u> правка | i              |                            |            |                            |                    |                     |             |
|            | 🖻 🖬 付 🚺 🖪                             | κ) - Σ *                                                                       | •   Ж <i>К</i> | · 4   E E E                | 國 🗑 %      | ; 000 <b>;</b> 38 <i>;</i> | % <b>→ t</b>   ∉ 4 | = 🖂 • 📷 🕭 • 🍟       | · 🗛 • 🕬 🕬 • |
| 4          | f24i 🔹                                | = 0                                                                            |                |                            |            |                            |                    |                     |             |
|            | AB                                    | C                                                                              | DE             | F                          | G          | ;                          | (   J              | KL M M              | 0 P 🔒       |
| C7         | Ha                                    | именование показателя                                                          | Код            | С начала                   | За отчетны | ій квартал                 |                    | В том числе по меся | дам         |
| 6/         | -                                     |                                                                                | строки         | отчетного года             | (сумма гр  | аф 3, 4, 5)                |                    | toppor              |             |
| 68         |                                       | От                                                                             | чет 4-Фонд     | . Версия 2.5               | ×          | 1                          | ачваны             | феррав              | Mapi        |
| 69         | выбрать                               | A                                                                              |                |                            |            |                            | 3                  | 4                   | , ,         |
|            | нужный                                | ря отчетного года плательщика Фоз                                              | K              |                            |            |                            |                    |                     |             |
|            | VPantan M                             | лення панали Тарства труда и                                                   | - 1            |                            |            |                            |                    |                     |             |
| 70         | квартали                              | уолнки веларусь                                                                | Год            | 2011                       |            |                            | x                  | x                   | x           |
|            | год                                   | ы населения Министерства труда и                                               |                |                            |            | 8                          |                    | 60 m a              |             |
| 71         | <u>-</u>                              | ублики Беларусь плательщику                                                    |                | Сброс данных               |            | -                          | x                  | x                   | x           |
| 72         |                                       |                                                                                |                |                            |            |                            |                    |                     | Окончани    |
| 13         | -                                     |                                                                                | Провер         | жа корректности <b>д</b> а | нных       | -                          |                    |                     | 1           |
| 74         | На                                    | именование показателя                                                          |                |                            |            | квартал                    |                    | D TOW 4Mare no mech | 1<br>dam    |
| 75         |                                       |                                                                                | Сохранить с    | отчет в файл и в ба:       | у отчетов  | Ψ 3, 4, 5)                 | январь             | февраль             | март        |
| 76         |                                       |                                                                                |                | 1                          |            |                            | 3                  | 4                   | <u> </u>    |
| 11         | ИЗ НИХ ЛОНАНИСПЕННЫ                   |                                                                                | Сохранить в    | базу База                  | отчетов    | 2 <u></u> 2                | 0                  | 0                   |             |
|            | размера минимальной                   | заработной платы                                                               |                |                            |            |                            | with a             |                     | 2.4         |
| 78         |                                       |                                                                                |                | Печать                     |            | -                          | 0                  | 0                   | 0           |
| 70         | Доначисленные (изли                   | ппне начисленные) платежи по актам _                                           |                |                            |            | 8                          |                    |                     |             |
| 15         |                                       |                                                                                |                |                            |            |                            | x                  | X                   | X           |
|            | оздоровление за счет с                | санаторно-курортное лечение и<br>редств государственного социального           |                |                            |            |                            |                    |                     |             |
| 80         | страхования                           | родона государсна споло содишеного                                             |                |                            | 1          |                            | x                  | x                   | x           |
| 81         | Начисленные пени                      | 0                                                                              | Ввод и         | редактирование да          | нных       | 1                          | x                  | x                   | x           |
|            | Сумма средств, подпе                  | жащая возмещению Фонду социальной 🦷                                            |                |                            |            |                            |                    | 2                   |             |
|            | защиты населения Ми                   | нистерства труда и социальной защиты                                           | Корректи       | ровка предыдущег           | отчета     |                            |                    |                     |             |
| 0          | Республики Беларусь н                 | на выплату пенсий за работу с особыми 🔔                                        |                |                            |            | 3                          | 12 K 22 W          |                     |             |
| 82         | усповиями труда<br>Сумма средств пере | чиспенная Фондом социальной зацияты                                            |                |                            | 1          | -                          | x                  | x                   | x           |
|            | населения Министерст                  | та труда и социальной защиты Республики                                        | r l            |                            |            |                            |                    |                     |             |
| 83         | Беларусь плательщику                  |                                                                                | 014            |                            | x          |                            | x                  | x                   | x           |
|            |                                       |                                                                                |                |                            |            |                            |                    |                     |             |

| 4  | ficrosoft Excel - 4f_759007240_2008_2                                                                            |             |                |           |             |                                       | _          |                     | - 8                                   |
|----|----------------------------------------------------------------------------------------------------|-------------|----------------|-----------|-------------|---------------------------------------|------------|---------------------|---------------------------------------|
| -) | Файл Правка Вчи Вставка Формат Сервик Данные О                                                                   | оно ⊆правка |                |           |             |                                       |            |                     | . 8                                   |
| ٦  | 📽 🛃 🚭 🚺 🗟 🕫 - 🗵 😤 Times New Roman                                                                                | - 10 - X    | K 9 🔄          | 世田        | 國 窗 %       | 100 1/2 4                             | 2番 堂 住宅 も  | F 🗄 • 🖬 🕭 • 🗑       | A - 3+ 3+                             |
|    | 124i = 0                                                                                                    |             | 5              |           |             | · · · · · · · · · · · · · · · · · · · |            |                     |                                       |
|    | A B C                                                                                                    | DE          | F              |           | G           | 1                                     | L I        | KL M I              | O P                                   |
| 7  | Наяменование показателя                                                                                          | Код         | 0.885          | ыла       | За отчетны  | й квартал                             |            | В том числе по меся | Nasu.                                 |
|    |                                                                                                    | erbox       | и отчетно      | го года   | (сузыма гра | 43,4,5)                               | ED AGE     | dezeam.             | Maga                                  |
| 9  |                                                                                                    | Отчет 4-Ф   | нд. Версия 2   | .5        | ×           | <u> </u>                              | 3          | 4                   |                                       |
| ~  | n                                                                                                    |             |                |           |             | -                                     |            |                     |                                       |
|    | Задолженность на 1 яниаря отчетного года плательнок                                                              | квартал     | CI CI          | n (*)i    | I CIV       |                                       |            |                     |                                       |
|    | социальной защиты Республики Беларусь                                                                            |             | 2011           | -         |             |                                       |            |                     |                                       |
| £  | contraction statistics is configuration of complete                                                              | FOA         | 1 2011         |           |             |                                       | ×          | ×                   | ×                                     |
|    | Фонда социальной зацялы населения Министерства гру;                                                              | as is       | 2.2            |           | 1           |                                       |            |                     |                                       |
|    | социальной защить Республики Беларусь плательщику                                                                | <u> </u>    | Сброс да       | нных      |             | -                                     | X          | x                   | X Original                            |
| 3  |                                                                                                    |             |                |           | 1           |                                       |            |                     | OKOHYAN                               |
|    |                                                                                                    | - Tp:       | верка коррект  | ности да- | PE/X        | an average                            |            | В том числе по меся | URM                                   |
| 9  | LIAWATL                                                                                                    | 1           |                |           | 1           | \$3.4.2                               | -          | - turning           | 1                                     |
| 5  | палать                                                                                                    | Coxpa s     | ть атчет в фой | іпн вбазу | DTHETOD     | 1 - 1-2                               | 2          | февраль             | Mapr                                  |
| 7  | Начазоперанае обж                                                                                                |             | 1              | 5         |             | -                                     | 0          | 0                   | 0                                     |
|    | IST EDG DOHANDSCO:                                                                                               | - Goxpann   | re a Gary      | Easa o    | тчетов      | S                                     |            | 2 2                 |                                       |
|    | размера запавала 🚬 🚬                                                                                             |             |                |           |             |                                       |            |                     |                                       |
| -  | Лоналисперать (жилание народнето са развется) по акт                                                             |             | .Tic 421       | пþ        |             | -                                     |            |                     | 0                                     |
| 3  | nposepox                                                                                                    |             |                |           |             |                                       | ×          | x                   | x                                     |
|    | Доплата за путезки на санаторно-аурортное печение л                                                              |             |                |           |             | · · · · · · · · · · · · · · · · · · · |            |                     | · · · · · · · · · · · · · · · · · · · |
|    | оздоровление за счет средств государственного социаль                                                            | RD-         |                |           | -           |                                       |            |                     |                                       |
| ). | странования                                                                                                    | -           |                |           |             | 5                                     | x          | x                   | x                                     |
|    | Начиссиенные пени                                                                                                | Dec         | д и редактиро  | banno Aon | HOLK        | r                                     | x          | x                   | X                                     |
|    | Сумма средств, подпежащая возмещению Фонду соция                                                                 | льной       |                |           | 1           |                                       | 1000       |                     |                                       |
|    | защиты населения изнинстврства труда и социальной за:<br>Распиблист Баласиса на записата полосий на работи с осо | famor Koppe | ктировка пред  | ыдущего   | отчета      |                                       |            |                     |                                       |
| 2  | успознями труда                                                                                                  |             |                |           |             |                                       | ×          | ×                   | ×                                     |
| 1  | Сумых средств, перечиспенных Фондом социальной за                                                                | upmst       |                |           |             |                                       | 1000       | - <u>-</u>          |                                       |
|    | населения Министерства труда и социальной защесты Рес                                                            | спублюн     |                |           |             |                                       | 12,000,000 |                     |                                       |
| 3  | Беларусь плательцину                                                                                             | 014         | _              | 0         | x           |                                       | x          | x                   | x                                     |
|    | Спедует к платежу – всего (сумма строк 006, 008, с 010 п                                                         | 0014)       |                |           |             |                                       |            |                     |                                       |
| 1  | <b>D</b>                                                                                                    | 010         | -              | 0         | X           |                                       | X          | x                   | ×                                     |

| X              | the Name of Street, or other Designation                                                                                  | 1.000                      | Concession of the local division of the local division of the loca | 4f_769011061_2019_1 [Pex                             | ким совместимости]    | - Microsoft Excel                   |   |     | -             | -             |                 |                         |                  |      |     | 0 X     |    |
|----------------|----------------------------------------------------------------------------------------------------|----------------------------|----------------------------------------------------------------------------------------------------|------------------------------------------------------|-----------------------|-------------------------------------|---|-----|---------------|---------------|-----------------|-------------------------|------------------|------|-----|---------|----|
| Фаі            | йл Главная Вставка Разметка страницы Формуль                                                                              | и Данные                   | г Рецензирование Вид                                                                                                    |                                                      |                       |                                     |   |     |               |               |                 |                         |                  |      | ۵ ( | ) - # 1 | 83 |
| C <sup>C</sup> | Тimes New Roman т 10 т А́л                                                                                                | = = =                      | 🚍 🗞 Перенос текста                                                                                                    |                                                      | ≤₹                    |                                     |   | -   |               |               | Σ Автосумм      | a A                     | Å                |      |     |         |    |
| Встан          | — ща копировать т<br>вить<br>И формал по образии — Ж. К. Ц. т. — — — А                                                    |                            | 🖀 🛊 🚰 🔤 Объединить и поместить в центре                                                                                                    | - 🦉 - % 000 *:00 ::00                                | Условное Фој          | матировать                          |   | Bo  | тавить Удалит | ь Формат      | Заполнит        | Сортиро                 | вка Найти і      | 1    |     |         |    |
|                | Буфер обмена Га Шрифт                                                                                                    | 5                          | Выравнивание                                                                                                    | а Число б                                            | орматирование ка      | к таблицу т<br>Стили                |   |     | •<br>Ячейки   | Y             | 2 Очистить<br>Р | и фильт<br>Редактирован | рт выделит<br>ие | b.∡  |     |         |    |
|                | ୩ × ⋈ × 🖓 () () 🗸                                                                                                    |                            |                                                                                                    |                                                      |                       |                                     |   |     |               |               |                 |                         | 9000             |      |     |         | ī  |
| UC.            | А76 - <i>f</i> Начисленные обязате                                                                                        | ель <mark>ные с</mark> тра | аховые взносы                                                                                                    |                                                      |                       |                                     |   |     |               |               |                 |                         |                  |      |     |         | v  |
| 4              | A B C                                                                                                    | DE                         | F G I I                                                                                                    | J K L M I                                            | O P Q                 | R                                   | S | T U | V             | W             | X               | Y                       | Z                | AA   | AB  | AC E    | Ē  |
| 25             |                                                                                                    |                            |                                                                                                    |                                                      |                       |                                     |   |     |               |               |                 |                         |                  |      |     |         |    |
| 26 I           | Полное наименование плательщика                                                                                           |                            |                                                                                                    |                                                      |                       |                                     |   |     |               |               |                 |                         |                  |      |     |         |    |
| 28 1           | Костусев Виктор Николаевич<br>Почтовый апрес (фактический)                                                                | г Могия                    | пев ул Гагарина д 60 кв 53 212027                                                                                                    |                                                      |                       |                                     |   |     |               |               |                 |                         |                  |      |     |         |    |
| 34 :           | Электронный адрес (www, e-mail)                                                                                           | ,,                         | тов, ун. т. шарлиц, д. оо, на. 55, 22005.                                                                                                    |                                                      |                       |                                     |   |     |               |               |                 |                         |                  |      |     |         |    |
| 35<br>36       |                                                                                                    |                            |                                                                                                    |                                                      |                       |                                     |   |     |               |               |                 |                         |                  |      |     |         |    |
| 37             |                                                                                                    |                            | T7                                                                                                    |                                                      | п                     | •                                   |   |     |               |               |                 |                         |                  |      |     |         |    |
| 38             | Учетный номер плательщика (УНП)                                                                                           |                            | учетный номер плательщика в органе Фонда соц<br>Министерства труда и социальной защиты Рес                                                                                                    | џиальнои защиты населения<br>тублики Беларусь (УНПФ) | Порядков<br>за отчетн | ыи номер отчета<br>ый период (1-99) |   |     |               |               |                 |                         |                  |      |     |         |    |
| 39             |                                                                                                    |                            |                                                                                                    |                                                      | 1.010.075375710       |                                     |   |     |               |               |                 |                         |                  |      |     |         |    |
| 40             | 1                                                                                                    |                            | 2                                                                                                    |                                                      |                       | 3                                   |   |     |               |               |                 |                         |                  |      |     |         |    |
| 41             | 790299327                                                                                                    |                            | 769011061                                                                                                    |                                                      |                       | 1                                   |   |     |               |               |                 |                         |                  |      |     |         |    |
| 42             |                                                                                                    |                            |                                                                                                    |                                                      |                       |                                     |   | n   |               |               |                 |                         |                  |      |     |         |    |
| 43             |                                                                                                    |                            | раз тр т т                                                                                                    |                                                      |                       |                                     |   | Заг | ЮЛ            | ΗИ            | ТЬ              |                         |                  |      |     |         |    |
| 44             | CBF                                                                                                    | ления о                    | РАЗДЕЛТ<br>ЧИСЛЕННОСТИ ЗАСТРАХОВАННЫХ                                                                                                    | РАБОТНИКОВ                                           |                       |                                     |   |     |               |               |                 |                         |                  |      |     |         |    |
| 46             |                                                                                                    | ALIIII O                   |                                                                                                    |                                                      | челов                 | ек                                  |   | Che | TTTT          | 001           | TIAC            | OU                      | TTT              | ΤΟ   |     |         | -  |
|                | Наименование показателя                                                                                                   | Код                        | С начала о                                                                                                    |                                                      |                       |                                     |   | Cpc | дп            |               |                 | .09                     | пу               | Ν    |     |         |    |
| 47             |                                                                                                    | строки                     |                                                                                                    | 1                                                    |                       | -                                   |   |     |               |               |                 |                         |                  | -    |     |         |    |
| 40             | А<br>Среднесписочная численность застрахованных работников                                                                | D                          |                                                                                                    |                                                      |                       |                                     |   | ЧИС | ле            | $\mathbf{HH}$ | OC              | ГЬ                      | pa               | TOC  | ΉI  | ЖС      | )  |
| 49             |                                                                                                    | 01                         |                                                                                                    |                                                      |                       | -                                   |   |     |               |               |                 | -                       | <u> </u>         |      |     |         |    |
| 50             | из нее инвалидов I и II групп                                                                                             | 02                         |                                                                                                    | 0                                                    |                       | -                                   |   |     |               |               |                 |                         |                  |      |     |         |    |
| 51 (           | Средняя численность работников                                                                                            | 03*                        |                                                                                                    | 0,0                                                  |                       |                                     |   |     |               |               |                 |                         |                  |      |     |         |    |
|                | * Строку 03 заполняют плательщики из числа коммерческих о<br>защиты населения Республики Беларусь ежеквартально, в отнете | рганизаций, 1              | имеющие право на уплату платежей в бюджет госул<br>лекабрь                                                                                                    | арственного внебюджетного ф                          | онда социальной       |                                     |   |     |               |               |                 |                         |                  |      |     |         |    |
| 52             | saminin naccientin i cenyonnar bonapyen execuapitanino, n orvere                                                          | , за ливарь - д            | indops.                                                                                                    |                                                      |                       |                                     |   |     |               |               |                 |                         |                  |      |     |         |    |
| 53             |                                                                                                    | c.n.                       | РАЗДЕЛ П                                                                                                    |                                                      |                       |                                     |   |     |               |               |                 |                         |                  |      |     |         |    |
| 54             |                                                                                                    | CB.                        | ЕДЕНИЯ О ВЫПЛАТАХ                                                                                                    |                                                      |                       | <u>.</u>                            |   |     |               |               |                 |                         |                  |      |     |         |    |
| 55             |                                                                                                    | Код                        |                                                                                                    |                                                      | руол                  |                                     |   |     |               |               |                 |                         |                  |      |     |         |    |
| 56             | Наименование показателя                                                                                                   | строки                     | С начала оз                                                                                                    | гчетного года                                        |                       | 0                                   |   |     |               |               |                 |                         |                  |      |     |         |    |
| 57             |                                                                                                    | Б                          |                                                                                                    | 1                                                    |                       | 6                                   |   |     |               |               |                 |                         |                  |      |     |         |    |
| H              | ооцал начисленная сумма выплат в денежном и (пли)<br>натуральном выражении, включая вознаграждения по                     |                            |                                                                                                    |                                                      |                       |                                     |   |     |               |               |                 |                         |                  |      |     |         |    |
| r o I          | ражданско-правовым договорам, на которую начисляются                                                                      |                            |                                                                                                    |                                                      |                       |                                     |   |     |               |               |                 |                         |                  |      |     |         |    |
| 58 (           | из нее инвалилам I и II гоуппы                                                                                            | 04                         |                                                                                                    | i,00                                                 |                       |                                     |   |     |               |               |                 |                         |                  |      |     |         |    |
| 59             |                                                                                                    | 05                         |                                                                                                    | ),00                                                 |                       |                                     |   |     |               |               |                 |                         |                  |      |     |         |    |
| 60             |                                                                                                    |                            |                                                                                                    |                                                      |                       |                                     |   |     |               |               |                 |                         |                  |      |     |         |    |
| 61             |                                                                                                    |                            | РАЗДЕЛ Ш                                                                                                    |                                                      |                       |                                     |   |     |               |               |                 |                         |                  |      |     |         |    |
| 62             | ▶ Р Форма № 4-Фонд Настройки Инструкция                                                                                   | ОТЖЕТА                     | ГОСУЛАРСТВЕННОГО ВНЕБЮЛЖЕТ                                                                                                    | ΉΟΓΟ ΦΟΗΊΑ                                           | Ī                     | 4                                   |   |     |               | 111           |                 |                         |                  |      |     | ] ▶∏    | r  |
| Гото           | 60                                                                                                    |                            |                                                                                                    |                                                      |                       |                                     |   |     |               |               |                 |                         |                  | 100% | Θ   | -0(     | ÷) |
| -              |                                                                                                    |                            |                                                                                                    |                                                      |                       |                                     |   |     |               |               |                 |                         |                  |      |     |         |    |

| Microsoft Excel - 4f_769007240_2008_                                                                                                    | 2              |                 |                       |                |                     |                                                                                                    | - 8           |
|----------------------------------------------------------------------------------------------------|----------------|-----------------|-----------------------|----------------|---------------------|----------------------------------------------------------------------------------------------------|---------------|
| В файл Правка Вид Вставка Формат                                                                                                    | Серенс Данны   | е Окно Справка  |                       |                |                     |                                                                                                    | _1 <u>8</u> 1 |
| D 🚅 🖬 🖨 🚺 💁 🖙 💈 🤅                                                                                                    | Times New Ro   | man - 10 -      | x K y = = = =         | 围 <b>琴</b> % m | 128 478 画· 学   te   | (市) 田・幽 💁・                                                                                                    | 省 🗛 - 📴 部     |
| J55 \star =                                                                                                    |                | (               |                       |                |                     | and the second second second second second second second second second second second second second second second |               |
| C                                                                                                    | DE             | F               | G                     | 1 J            | KL M I              | OPQ                                                                                                    | R             |
| REPART OF A DESCRIPTION OF A DESCRIPTION | Код<br>строязи |                 | С начада о начало го, | a.             | 34.0746             | ការសូរ សេះបារា                                                                                                   |               |
| A 05                                                                                                    | Б              |                 | 1                     |                |                     | 2                                                                                                    |               |
| 51 ность экстрахованных работников                                                                                                    | 001            |                 | 1                     |                |                     | 1                                                                                                    |               |
| 52 гой и второй групп                                                                                                    | 002            |                 | 0                     |                |                     | 0                                                                                                    |               |
| S iomaton                                                                                                    | 003*           |                 | 0                     |                |                     | x                                                                                                    |               |
| 6 0 3/                                                                                                    | пл за          | а кварт         | КОТО ТО               |                | Ba orus             | Таблица 2<br>(рублей)<br>епеьні ка-артыл                                                                         |               |
| 79 A                                                                                                    | E              |                 | 1                     |                |                     | 2                                                                                                    |               |
| иа выплат в денежносе и (нин)<br>, вапочая вознаграждения по<br>говорам, на которую начанияются<br>60 взносы                                                                                                    | 004            |                 | 1230000               |                |                     | 0                                                                                                    |               |
| ой и второй групп<br>1                                                                                                    | 003            |                 | 0                     |                |                     |                                                                                                    |               |
| 3                                                                                                    |                | РАЗДЕЛ Ш        |                       |                |                     |                                                                                                    |               |
| 4 РАСЧЕ                                                                                                    | т средств «    | •онда социал    | ЬНОЙ ЗАЩИТЫ НАСЕЛ     | тення          |                     |                                                                                                    |               |
| 5 MINHICTEPC                                                                                                    | ТВА ТРУДА І    | н социальной    | ЗАЩИТЫ РЕСПУБЛИВ      | СИ БЕЛАРУСЬ    |                     | Таблица З                                                                                                    |               |
| ~                                                                                                    | Ver            | Синчала         | За отчетный канстал   | 1              | В том числе по меся | (pycater)                                                                                                    |               |
| Arteon andre noocaberena                                                                                                    | CTOOL          | OTHETHING DO DO | (comma made 3 4 9     |                |                     |                                                                                                    |               |
| 37 Jesson weise floorad stretts<br>38                                                                                                    | сльови         | отчетного года  | (гузама граф 3, 4, 5) | 1200B          | arycr               | сентябрь                                                                                                    |               |

| ) 📽 🖬 🖨 🚺 🖾 🗠 - Σ 👘 ] 1                                                                                            | imes New Ro   | man = 10 =                 | ж к ц   =   <u>=</u> =                      | 國  麗 % m | 126 426 計 [14         | * 네 면 • 웹 💁 • 🕯 | ` <b>∆</b> •∂*i |
|----------------------------------------------------------------------------------------------------|---------------|----------------------------|---------------------------------------------|----------|-----------------------|-----------------|-----------------|
| f152d <u>=</u> 0                                                                                                   |               |                            |                                             |          |                       |                 |                 |
| C                                                                                                    | DE            | F                          | GQ                                          | J        | KIL M I               | NOPQ            | R               |
| 7 MARDEARDS DOCADATERS                                                                                             | Код           | CBERMIS                    | SE OTHETHERI DE OTHE                        | - E      | S TOM SPICIE IIO MSCS | EL8M            |                 |
| 8                                                                                                    | enpour        | огчетного года             | (cysume rpap <del>3</del> , 4, 5)           | 100mb    | arycr                 | сентябра        |                 |
| A (                                                                                                    | Б             | 1                          | 2                                           | 3        | 4                     | 5               |                 |
| аря отчетного года плательщика Фонду<br>ленны Монистерства труда и<br>1 ублики Беларусь                            | 006           | 0                          | x                                           | x        | x                     | ×               |                 |
| ъз населения Министерства труда и<br>ублази Беларусь плательщаху                                                   | 007           | 0                          | r                                           | x        | x                     | x               |                 |
| 2                                                                                                    |               |                            |                                             |          |                       | Окончания табл. |                 |
| 3                                                                                                    |               |                            |                                             |          |                       | рублей          |                 |
| 4<br>ленования пожататьня                                                                                          | Код<br>строки | С начала<br>отчетного года | За отчетный квартал<br>(сумма граф 3, 4, 5) | Е        | ангуст                | цам скнязбоь    |                 |
| 6 A                                                                                                    | Б             | 1                          | 2                                           |          | -                     | 1               |                 |
| 7 вле страковые взносы                                                                                             | 800           | 430500                     | 0                                           | 0        | 0                     | 0               |                 |
| обязательные страховане влизосания<br>в работной платан                                                            | 009           | 0                          | 0                                           | 0        | Y                     |                 |                 |
| не начисспенные) платежи по актам<br>9                                                                             | 010           | 0                          | r                                           |          | 1                     | x               |                 |
| наторно-хурортное печение и<br>дств государственного социального<br>О                                              | 011           | 0                          | x                                           |          |                       | ×               |                 |
| 1                                                                                                    | 012           | 0                          | X ALL                                       |          | NI DOOD               |                 |                 |
| ищая возмещению фонду социальной<br>стерства труда и социальной защиты<br>зыплату пенсий за работу с особылик<br>2 | 013           | 0                          | ка                                          | ждый в.  | месяц,                | a sa            |                 |
| спенная Фондом социальной защиты<br>труда и социальной защить Республики<br>З                                      | 014           | 0                          | po                                          | вно 35   | % от                  |                 |                 |
| 4 го (сумых строк 006, 008, с 010 по 014)                                                                          | 015           | 430500                     | 3/11                                        | лагы с   | jes okt               |                 |                 |

| Microsoft Excel - 4f_769007240_2008_2                                                                        |                |                     |                     |              |                                           |                             | -         |
|----------------------------------------------------------------------------------------------------|----------------|---------------------|---------------------|--------------|-------------------------------------------|-----------------------------|-----------|
| файл Правка Вид Вставка Формат Сер                                                                           | енс Данные О   | кно <u>С</u> правка |                     |              |                                           |                             | -         |
| I 📽 🖬 🖨 🎑 🗟 🗠 + 🏹 🤻 I                                                                                        | imes New Roman | • 10 • X            | K g m m             | 國 🗑 % 📖      | 12 42 파 백 (년                              | 『 切 田・圖 💁・                  | f 🛕 • 🕍   |
| f23d <u>=</u> 0                                                                                              |                |                     |                     |              |                                           |                             |           |
| C                                                                                                    | DE             | F                   | G                   | 1 J          | KL M                                      | P P Q                       | R         |
| ари отчетного года плательнока Фонду<br>лення Министерства труда и<br>гублики Беларусь                       | 006 0          |                     | .9                  | x            | 10.4                                      |                             |           |
| ъз населения Министерства труда и                                                                            |                |                     |                     |              | 611                                       | 1730*35%                    | =         |
| ублавая Быларусь платыльщику 🗲 💙 🏹                                                                           | 740*2          | 5                   | I                   | x            |                                           |                             | 1         |
| 577                                                                                                    | 740"3          | 0                   |                     |              | 214                                       | 105                         |           |
| 0/ - 7                                                                                                    | 0220           | 0                   |                     |              | 1. C. C. C. C. C. C. C. C. C. C. C. C. C. |                             |           |
| 70-2                                                                                                    | 0220           | <b>3</b> ma_ 3      | а отчетный казртан  | E            | TOM SHOP                                  |                             |           |
|                                                                                                    |                | года                | rysona mad 3, 4, 5) | 12003        | 435,                                      |                             |           |
| A                                                                                                    |                |                     | 2                   | 73           | -                                         | 5                           |           |
| ые стратовые взносы                                                                                          |                | 846814              | 416314              | 202209       | 214105                                    | 0                           |           |
| обязительные страховате взносат на                                                                           |                |                     |                     | $\checkmark$ |                                           |                             |           |
| фаботной шаты                                                                                                | 009            | 0                   | 0                   | 0            | 0                                         | 0                           |           |
| не начисленные) платежн по актам                                                                             |                | 3                   |                     |              | · · · · · · · · · · · · · · · · · · ·     |                             |           |
|                                                                                                    | 010            | 0                   | I                   | x            |                                           | l , l                       |           |
| наторно-курортное лечение и<br>дета государственного социального                                             | 011            |                     |                     | X            | к пен<br>добав                            | е в отчете н<br>зить пеню з | ужно<br>а |
|                                                                                                    | 012            | 1.50                | X                   | ×            | TRAU                                      |                             |           |
| ащая возмецению Фонду социальной<br>стерства труда и социальной защиты<br>вышату пенсий за работу с особыние | 013            |                     | ,                   | x            | общун                                     | о сумму<br>вить по стро     | оке:      |
| сленная Фондом социмльной защиты                                                                             |                |                     |                     |              | LIADO                                     | LANATED.                    |           |
| труда и социальной защины Республизи                                                                         |                |                     |                     |              | HALIP                                     | NIMER:                      | 120.5     |
|                                                                                                    | 014            | 0                   | x                   | x            | - 150+9                                   | 20(3A [[PO]]                | ПЫЙ       |
| го (сумыа строк 006, 008, с 010 по 014)                                                                      | 015            | 846964              | x                   | x            | - KBAP                                    | ТАЛ)=1070                   |           |
| рахом расходы за счет средств Фонда<br>пения Министерства труда и социальной<br>русь                         | 016            | 0                   | 0                   | 0            |                                           |                             |           |
| цяжом платежи в Фонд социальной<br>стерства труда и социальной защиты                                        |                |                     |                     |              |                                           |                             |           |
| ▶ № Форма № 4-Фонд / Настройки /                                                                             | Инструкция /   | 100                 |                     | 92229        | Committee                                 |                             | 100       |

|                                                                                                    | X                                                                                                    |        |                                                                                                    | 4f_76901                | 1061_2019_1             | [Режим совместимости] - М  | icrosoft Excel |       |   |        |             |        |                         |             |                  |       |     |        | X    |
|----------------------------------------------------------------------------------------------------|----------------------------------------------------------------------------------------------------|--------|----------------------------------------------------------------------------------------------------|-------------------------|-------------------------|----------------------------|----------------|-------|---|--------|-------------|--------|-------------------------|-------------|------------------|-------|-----|--------|------|
|                                                                                                    | Файл Главная Вставка Разметка страницы Формулы                                                                                  | Данныг | е Рецензирование Вид                                                                                                    |                         |                         |                            |                |       |   |        |             |        |                         |             |                  |       | ۵ ( | () – é | p 23 |
|                                                                                                    | Вырезать           Вырезать           Вставить           Ж К Ч ч           Ж К Ч ч                                              | = = ;  | <ul> <li>● </li> <li>● </li> <l< td=""><td>в центре т</td><td>▼<br/>00, 0,00<br/>00, 00</td><td>условное Формат</td><td>ировать</td><td></td><td></td><td>Встави</td><td>ИТЬ Удалить</td><td>Формат</td><td>Σ Автосумм<br/>Заполнити</td><td>Сортиро</td><td>а<br/>вка Найти I</td><td>1</td><td></td><td></td><td></td></l<></ul> | в центре т              | ▼<br>00, 0,00<br>00, 00 | условное Формат            | ировать        |       |   | Встави | ИТЬ Удалить | Формат | Σ Автосумм<br>Заполнити | Сортиро     | а<br>вка Найти I | 1     |     |        |      |
| The second state of the second state of the second stat                           | - у Формат по образцу — — — —                                                                                                   |        | Pumpenung                                                                                                    | - Uhrea                 | 100 - 10                | форматирование т как та    | Блицут         |       |   | *      | *           | *      | Очистить                | и фильт     | выделит          | ×.    |     |        |      |
|                                                                                                    | вуфер обмена и шрифт и                                                                                                    | _      | выравнивание                                                                                                    | Числ                    | 0 14                    |                            | Стили          |       |   |        | ячеики      |        | ٢                       | едактирован | ие               |       | _   |        | _    |
| 163       •       •       •       •       •       •       •       •       •       •       •       •       •       •       •       •       •       •       •       •       •       •       •       •       •       •       •       •       •       •       •       •       •       •       •       •       •       •       •       •       •       •       •       •       •       •       •       •       •       •       •       •       •       •       •       •       •       •       •       •       •       •       •       •       •       •       •       •       •       •       •       •       •       •       •       •       •       •       •       •       •       •       •       •       •       •       •       •       •       •       •       •       •       •       •       •       •       •       •       •       •       •       •       •       •       •       •       •       •       •       •       •       •       •       •       •       •       •                                                                                                    |                                                                                                    |        |                                                                                                    |                         |                         |                            |                |       |   |        |             |        |                         |             |                  |       |     |        |      |
| A       B       C       D       F       G       I       J       J       N       N       P       D       R       S       T       U       V       V                                                                                                    | f45d <b>v</b> (* <i>f</i> <sub>x</sub> 57,75                                                                                    |        |                                                                                                    |                         |                         |                            |                |       |   |        |             |        |                         |             |                  |       |     |        | ×    |
| Balanciano     Balanciano     Balanciano     Balanciano     Balanciano       Balanciano     Balanciano     Balanciano     Balanciano     Balanciano       Bala                                                                                                    | A B C                                                                                                    | DE     | F G                                                                                                    | I J K                   | L M                     | NOPQ                       | R              | S     | Т | U      | V           | W      | Х                       | Y           | Z                | AA    | AB  | AC     |      |
| Image: second second                           | задолженность Фонда социальной защиты населения<br>Министерства труда и социальной защиты Республики Беларусь<br>70 плательщику | 07     | 14,51                                                                                                    |                         |                         | 0,00                       |                |       |   |        |             |        |                         |             |                  |       |     |        |      |
| Product     product       32     Transmission manuality of the second strugging of the second strugging of the second                                                     | 71                                                                                                    |        |                                                                                                    |                         |                         | Таблица 2                  |                |       |   |        |             |        |                         |             |                  |       |     |        |      |
| Валинания         Валинания         Силинания         Валинания         Силинания         Валинания         Валинания         Banenanua         Banenanua         <                                                                                                    | 72                                                                                                    |        |                                                                                                    |                         |                         | рублей                     |                |       |   |        |             |        |                         |             |                  |       |     |        |      |
| Biological Section 2012/100       Partial Preventor 1000       Partial Preventor 1000       Partial Preventor 1000         10       A       1       1       2       3       10         10       Preventor 1000       4       1322       23       3       10         11       10       13       12       3       10       10         11       10       1322       23       3       10       10       10       10       10       10       10       10       10       10       10       10       10       10       10       10       10       10       10       10       10       10       10       10       10       10       10       10       10       10       10       10       10       10       10       10       10       10       10       10       10       10       10       10       10       10       10       10       10       10       10       10       10       10       10       10       10       10       10       10       10       10       10       10       10       10       10       10       10       10       10       10       10                                                                                                    | 72                                                                                                    | Кол    | ×                                                                                                    | За отчеп                | њий квартал і           | по месяцам                 |                |       |   |        |             |        |                         |             |                  |       |     |        |      |
| Image: A intervention       Image: A intervention       Image: A intervention       Image: A intervention         Image: A intervention       Image: A intervention       Image: A interventinterventintervention       Image: A interven                                                                                                    | Наименование показателя                                                                                                    | строки | С начала отчетного года                                                                                                    | TUP 101                 | dappart                 | MODT                       |                |       |   |        |             |        |                         |             |                  |       |     |        |      |
| Biological Sectional Sectional Sectional Section Section Sect             | 75 A                                                                                                    | 5      | 1                                                                                                    | 2                       | з                       | 4                          |                |       |   |        |             |        |                         |             |                  |       |     |        |      |
| Image         Description         Description <thdescription< th=""> <thdescription< th=""> <thde< td=""><td>76 Начисленные обязательные страховые взносы</td><td>08</td><td>173,25</td><td>57,75</td><td>57,75</td><td>57,75</td><td></td><td></td><td></td><td></td><td></td><td></td><td></td><td></td><td></td><td></td><td></td><td></td><td></td></thde<></thdescription<></thdescription<>                                                                                                    | 76 Начисленные обязательные страховые взносы                                                                                    | 08     | 173,25                                                                                                    | 57,75                   | 57,75                   | 57,75                      |                |       |   |        |             |        |                         |             |                  |       |     |        |      |
| 17         Description in subscription in the second of status in the second of status in the                             | из них доначисленные обязательные страховые взносы из                                                                           |        |                                                                                                    |                         |                         |                            |                |       |   |        |             |        |                         |             |                  |       |     |        |      |
| Consistent or example (instante or example)     Constant or example (instante or example)     Constant or exa | 77 размера минимальной заработной платы                                                                                         | 09     | 0.00                                                                                                    | 0.00                    | 0.00                    | 0.00                       |                |       |   |        |             |        |                         |             |                  |       |     |        |      |
| 13       14       0.00       x       x       IICHX         14       10       1       1       1       1       1       1       1       1       1       1       1       1       1       1       1       1       1       1       1       1       1       1       1       1       1       1       1       1       1       1       1       1       1       1       1       1       1       1       1       1       1       1       1       1       1       1       1       1       1       1       1       1       1       1       1       1       1       1       1       1       1       1       1       1       1       1       1       1       1       1       1       1       1       1       1       1       1       1       1       1       1       1       1       1       1       1       1       1       1       1       1       1       1       1       1       1       1       1       1       1       1       1       1       1       1       1       1       1       1                                                                                                    | Доначисленные (излишне начисленные) платежи по актам                                                                            |        | 0,00                                                                                                    | 0,00                    | 0,00                    | 0,00                       |                | IATIC | т |        |             |        |                         |             |                  |       |     |        |      |
| Image: Section 2013 (Section 2013) (Section 2013)                            | 78 проверок                                                                                                    | 10     | 0,00                                                                                                    | x                       | x                       | 4                          |                | ICHY  | 1 |        |             |        |                         |             |                  |       |     |        |      |
| programmers are regregate regregatements to contractantian         1         5         x         x         x         x           B1         programmers         programmers                                                                                                    | Доплата за путевки на санаторно-курортное лечение и                                                                             |        |                                                                                                    |                         |                         |                            |                |       |   |        |             |        |                         |             |                  |       |     |        |      |
| 10       10       10       10       10       10       10       10       10       10       10       10       10       10       10       10       10       10       10       10       10       10       10       10       10       10       10       10       10       10       10       10       10       10       10       10       10       10       10       10       10       10       10       10       10       10       10       10       10       10       10       10       10       10       10       10       10       10       10       10       10       10       10       10       10       10       10       10       10       10       10       10       10       10       10       10       10       10       10       10       10       10       10       10       10       10       10       10       10       10       10       10       10       10       10       10       10       10       10       10       10       10       10       10       10       10       10       10       10       10       10       10 <td< td=""><td>оздоровление за счет средств государственного социального</td><td></td><td></td><td></td><td></td><td></td><td></td><td></td><td></td><td></td><td></td><td></td><td></td><td></td><td></td><td></td><td></td><td></td><td></td></td<>                                                                                                    | оздоровление за счет средств государственного социального                                                                       |        |                                                                                                    |                         |                         |                            |                |       |   |        |             |        |                         |             |                  |       |     |        |      |
| 811       12       12       12       1       1       1       1       1       1       1       1       1       1       1       1       1       1       1       1       1       1       1       1       1       1       1       1       1       1       1       1       1       1       1       1       1       1       1       1       1       1       1       1       1       1       1       1       1       1       1       1       1       1       1       1       1       1       1       1       1       1       1       1       1       1       1       1       1       1       1       1       1       1       1       1       1       1       1       1       1       1       1       1       1       1       1       1       1       1       1       1       1       1       1       1       1       1       1       1       1       1       1       1       1       1       1       1       1       1       1       1       1       1       1       1       1       1       1 <td>79 страхования</td> <td>11</td> <td>0,00</td> <td>X</td> <td>x</td> <td>x</td> <td></td> <td></td> <td></td> <td></td> <td></td> <td></td> <td></td> <td></td> <td></td> <td></td> <td></td> <td></td> <td></td>                                                                                                    | 79 страхования                                                                                                    | 11     | 0,00                                                                                                    | X                       | x                       | x                          |                |       |   |        |             |        |                         |             |                  |       |     |        |      |
| Constructional structures in structures in structures                             | 80 Начисленные пени                                                                                                    | 12     | 0,12                                                                                                    | X                       | X                       | X                          |                |       |   |        |             |        |                         |             |                  |       |     |        | _    |
| icity contract and the starting is a subscript and its contract and the starting is a subscript and its contreand the starting is a subscript and its co                            | Сумма средств, подлежащая возмещению в бюджет                                                                                   |        |                                                                                                    |                         |                         |                            |                |       |   |        |             |        |                         |             |                  |       |     |        |      |
| International reductional reductio                            | государственного внебюджетного фонда социальнои защиты                                                                          |        |                                                                                                    |                         |                         |                            |                |       |   |        |             |        |                         |             |                  |       |     |        |      |
| 1       0       00       1       1       1       1       1       1       1       1       1       1       1       1       1       1       1       1       1       1       1       1       1       1       1       1       1       1       1       1       1       1       1       1       1       1       1       1       1       1       1       1       1       1       1       1       1       1       1       1       1       1       1       1       1       1       1       1       1       1       1       1       1       1       1       1       1       1       1       1       1       1       1       1       1       1       1       1       1       1       1       1       1       1       1       1       1       1       1       1       1       1       1       1       1       1       1       1       1       1       1       1       1       1       1       1       1       1       1       1       1       1       1       1       1       1       1       1                                                                                                    | 81 за работу с особыли условиями труда                                                                                          | 13     | 0.00                                                                                                    | x                       | x                       | x                          |                |       |   |        |             |        |                         |             |                  |       |     |        |      |
| uir examina Maner-pertu typys to columanol 3 sugarsh Pertylinani         14         0,00         x         x         x           22         Enaryces materia sugarsh ga cogat as over specific Bogarsa         14         0,00         x         x         x           100         100         0,00         0,00         0,00         0,00         0,00         0,00         0,00         0,00         0,00         0,00         0,00         0,00         0,00         0,00         0,00         0,00         0,00         0,00         0,00         0,00         0,00         0,00         0,00         0,00         0,00         0,00         0,00         0,00         0,00         0,00         0,00         0,00         0,00         0,00         0,00         0,00         0,00         0,00         0,00         0,00         0,00         0,00         0,00         0,00         0,00         0,00         0,00         0,00         0,00         0,00         0,00         0,00         0,00         0,00         0,00         0,00         0,00         0,00         0,00         0,00         0,00         0,00         0,00         0,00         0,00         0,00         0,00         0,00         0,00         0,00         0,00         0,00<                                                                                                    | Сумма средств, перечисленная Фондом социальной защиты                                                                           |        | 0,00                                                                                                    | ^                       | А                       |                            |                |       |   |        |             |        |                         |             |                  |       |     |        |      |
| 22       Days hardwards and you have over over over over over over over ov                                                                                                    | населения Министерства труда и социальной защиты Республики                                                                     | 110464 | 1.854                                                                                                    |                         |                         |                            |                |       |   |        |             |        |                         |             |                  |       |     |        | =    |
| Противаненных пательщихки раскова за сочет средств боджета       15       0,00       0,00       0,00         Противаненных пательщихки пательщих пательщих патель                                                                                           | 82 Беларусь плательщику                                                                                                    | 14     | 0,00                                                                                                    | X                       | X                       | X                          |                |       |   |        |             |        |                         |             |                  |       |     |        | _    |
| Incomparementor e deviaga conjunation i suumisti       15       0,00       0,00       0,00         Incremente Pracessanta Providenza o Supporterentor e deviaga conjunation i suumisti       16       115,75       0,00       27,75       58,00         Incremente Pracessanta Providenza o Supporterentor e deviaga conjunation i suumisti       16       115,75       0,00       27,75       58,00         Incremente Pracessanta Pracessantario Suumisti       16       115,75       0,00       x       x         Incremente Pracessantario Suumisti       13       0,00       x       x       x         Incremente Pracessantario Suumistica       13       0,00       x       x       x         Incremente Pracessantario Suumistica       13       0,00       x       x       x         Incremente Pracessantario Suumistica       13       0,00       x       x       x         Incremente Pracessantario Suumistica       113       0,00       x       x       x       x         Incrementer Pracessantario Suumistica       Kog       Conjunation of the Conjunation of the Conjunat                                                                                                    | Произведенные плательщиком расходы за счет средств бюджета                                                                      |        | •                                                                                                    |                         |                         |                            |                |       |   |        |             |        |                         |             |                  |       |     |        |      |
| 64       Mexicutar Chi yound addy of a       15       0,00       0,00       0,00       0,00         10       15       0,00       57,75       58,00       16       115,75       0,00       57,75       58,00         10       10       10       10       10       10       10       10       10       10       10       10       10       10       10       10       10       10       10       10       10       10       10       10       10       10       10       10       10       10       10       10       10       10       10       10       10       10       10       10       10       10       10       10       10       10       10       10       10       10       10       10       10       10       10       10       10       10       10       10       10       10       10       10       10       10       10       10       10       10       10       10       10       10       10       10       10       10       10       10       10       10       10       10       10       10       10       10       10       10                                                                                                    | государственного внебюджетного фонда социальной защиты                                                                          |        |                                                                                                    |                         |                         |                            |                |       |   |        |             |        |                         |             |                  |       |     |        |      |
| International material materindematerial material material material ma                            | Перенистения геспуония веларусь                                                                                                 | 15     | 0,00                                                                                                    | 0,00                    | 0,00                    | 0,00                       |                |       |   |        |             |        |                         |             |                  |       |     |        | -    |
| 86       насления Республиках Беларуса       16       115,75       0,00       57,75       58,00         80       Спероченные тиателя плателящику       17       0,00       x       x       x         80       Опероченные тиателя плателящику       18       0,00       x       x       x         80       Рессорченные тиателя плателящику       19       0,00       x       x       x         80       Рессорченные тиателя плателящику       19       0,00       x       x       x         91       0,00       x       x       x       x       x       x         92       PA3,TE.T IV       0       0       x       x       x       x         93       HCIO.ЛьЗОВАНИЕ СРЕДСТВ БЮДЖЕТА ГОСУДАРСТВЕННОГО ФОНДА       0       0       0       0       0       0         94       COЦИАЛЬНОЙ ЗАЩИТЫ НАСЕЛЕНИЯ РЕСПУБЛИКИ БЕЛАРУСЬ       0       0       0       0       0       0       0         95       0       0       3a послеряний месяц       Расоры с начала оченного года, прияни       посления       0       0       0       0         96       Напоснецовале №       0       0       3a послеряний месяц       Расоры с начала                                                                                                    | государственного внебюджетного фонда социальной защиты                                                                          |        |                                                                                                    |                         |                         |                            |                |       |   |        |             |        |                         |             |                  |       |     |        | -    |
| 66       Списанные плательщику       17       0,00       x       x       x         80       Опроченные плательщику       18       0,00       x       x       x         80       Рассроченные плательщику       19       0,00       x       x       x         90       90       0       0       x       x       x       x         91       0       0.00       x       x       x       x       x         91       0       0.00       x       x       x       x       x         92       PA3ДЕЛ IV       93       ИСПОЛЬЗОВАНИЕ СРЕДСТВ БЮДЖЕТА ГОСУДАРСТВЕННОГО ВНЕБЮДЖЕТНОГО ФОНДА       1       1       1         94       СОЦИАЛЬНОЙ ЗАЩИТЫ НАСЕЛЕНИЯ РЕСПУБЛИКИ БЕЛАРУСЬ       1       1       1       1         95       1       1       1       3       последний месац       Рассрас с вычала очченого года, едивиц (по стокам с 21 по 24 35 - вней)       1       1       1       1         96       Нальеноваяте показателя       Код       Спечила очченого кваслала, евнеят       1       1       1       1       1         96       Нальеноваятеля       Код       Спечила с 21 по 24 35 - вней)       0ти стокая с 21 по 24 35 - вней)<                                                                                                    | 85 населения Республики Беларусь                                                                                                | 16     | 115,75                                                                                                    | 0,00                    | 57,75                   | 58,00                      |                |       |   |        |             |        |                         |             |                  |       |     |        |      |
| 88       Осрочение плательщику       18       0,00       x       x       x         90       0,00       x       x       x       x       x         90       0,00       x       x       x       x         90       0,00       x       x       x       x         90       0,00       x       x       x       x         91       0,00       x       x       x       x         92       PA3,ET IV       PA3,ET IV       PA3,ET IV       PA3,ET IV         94       COULA.ID.HOЙ 3AILUITЫ HACE.IE HHOF O BHE KO,ZKET HOF O O OH,ZA       PA3,ET IV         94       COULA.ID.HOЙ 3AILUITЫ HACE.IE HUR PECITY 5.11K/KU 5E.JAPYC.5       PA3,ET IV         96       Haibseenosabelle noxasareita       Kon       C Havana orverhor o ropa, egnenti Mecall       Pacopia IV 4.04 J.5 - meñ)       Pacopia IV 4.04 J.5 - meñ)<                                                                                                    | 86 Списанные платежи плательщику                                                                                                | 17     | 0,00                                                                                                    | x                       | x                       | x                          |                |       |   |        |             |        |                         |             |                  |       |     |        |      |
| 09       Распроченные плательника       19       0,00       x       x       x         90       0       x       x       x       x       x       x         90       0       x       x       x       x       x       x       x         90       0       x       x <td>88 Отсроченные платежи плательщику</td> <td>18</td> <td>0,00</td> <td>X</td> <td>х</td> <td>X</td> <td></td> <td></td> <td></td> <td></td> <td></td> <td></td> <td></td> <td></td> <td></td> <td></td> <td></td> <td></td> <td></td>                                                                                                    | 88 Отсроченные платежи плательщику                                                                                              | 18     | 0,00                                                                                                    | X                       | х                       | X                          |                |       |   |        |             |        |                         |             |                  |       |     |        |      |
| 99<br>99<br>99<br>99<br>90<br>90<br>90<br>90<br>90<br>90<br>90<br>90<br>90<br>9                                                                                                    | 89 Рассроченные платежи плательщику                                                                                             | 19     | 0,00                                                                                                    | X                       | X                       | X                          |                |       |   |        |             |        |                         |             |                  |       |     |        |      |
| 91       PA3 ДЕЛ ΙV         92       PA3 ДЕЛ IV         93       ИСПОЛЬЗОВАНИЕ СРЕДСТВ БЮДЖЕТА ГОСУДАРСТВЕННОГО ВНЕБЮДЖЕТНОГО ФОНДА         94       COЦИАЛЬНОЙ ЗАЩИТЫ НАСЕЛЕНИЯ РЕСПУБЛИКИ БЕЛАРУСЬ         95       Cmonu         96       Hainkenosaarena         96       Hainkenosaarena         070000       Cmonu         0700000       Cmonu         0700000       Cmonu         0700000       Cmonu         0700000       Cmonu         07000000       Cmonu         0700000000000000000000000000000000000                                                                                                    | 90                                                                                                    |        |                                                                                                    |                         |                         |                            |                |       |   |        |             |        |                         |             |                  |       |     |        |      |
| 91       PA3ДЕЛ IV         92       PA3ДЕЛ IV         93       UCIO.TLSOBAHUE CPEДCTB БЮДЖЕТА ГОСУДАРСТВЕННОГО ВНЕБЮДЖЕТНОГО ФОНДА         94       COЦИА.ILHOЙ ЗАЩИТЫ НАСЕЛЕНИЯ РЕСПУБЛИКИ БЕЛАРУСЬ         95       Image: Colored and the colored and the colored and                                                                                                    |                                                                                                    |        |                                                                                                    |                         |                         |                            |                |       |   |        |             |        |                         |             |                  |       |     |        |      |
| 92       FA3JEJIN         93       UCIOJISOBAHUE CPEDCTB БЮДЖЕТА ГОСУДАРСТВЕННОГО ВНЕБЮДЖЕТНОГО ФОНДА         94       COЦИАЛЬНОЙ ЗАЩИТЫ НАСЕЛЕНИЯ РЕСПУБЛИКИ БЕЛАРУСЬ         95       96         96       Напленование показателя         80       Спохи         96       Напленование показателя         96       Напленование показателя         97       Спохи         98       Спохи         99       Напленование показателя         100%       Стоки         97       Полона № 4-Фонд / Настройки / Инструкция / 20         100%       100%         100%       100%         100%       1128         100%       1128         100       1128         100       1128         100       1128         100       1128         100       1000                                                                                                    | 91                                                                                                    |        |                                                                                                    |                         |                         |                            |                |       |   |        |             |        |                         |             |                  |       |     |        |      |
| 33     ПСПОЛЬЗОВАНИЕ СТЕДСТВ ВЮДАЕТА ГОСУДАЕ СТВЕЛНОГО ВИЕВЮДАЕ ПОГО ФОЛДА       94     СОЦИАЛЬНОЙ ЗАЩИТЫ НАСЕЛЕНИЯ РЕСПУБЛИКИ БЕЛАРУСЬ       95     96       96     Нальенование показателя       8     С начала отчетного года, единиц (по<br>ствоки с 21 по 24 35 – тней)       0 тистного жаотала еливний     почетного каотала еливний       0 тистного каотала еливний     почетного каотала еливний       0 тистного каотала еливний     почетного каотала еливний       0 т                                                                                                    |                                                                                                    | FIOTI  | ГАЗДЕЛ IV<br>ТТА ГОСУЛАРСТРЕННОГО РИ                                                                                                    | FEIOTUFTUODO            | TUDA                    |                            |                |       |   |        |             |        |                         |             |                  |       |     |        |      |
| 94       CUQUALIBRUM SAILUR ID HACEJERNS PECLIVE DINKIN DEFIATY CD         95       96         96       Haimenosanile noxasarena         96       Haimenosanile noxasarena         96       Chavana orverhoro rona, eginhini (no<br>critoxia)         97       Conoxia         98       Conoxia         99       Haimenosanile noxasarena         1000 Conoxia       Critoxia         1000 Conoxia       Critoxia <td></td> <td>овода</td> <td>ETA I UCI DATO I DENNUI U BH</td> <td>LEDIOGALINOIO</td> <td>топда</td> <td></td> <td></td> <td></td> <td></td> <td></td> <td></td> <td></td> <td></td> <td></td> <td></td> <td></td> <td></td> <td></td> <td></td>                                                                                                    |                                                                                                    | овода  | ETA I UCI DATO I DENNUI U BH                                                                                                    | LEDIOGALINOIO           | топда                   |                            |                |       |   |        |             |        |                         |             |                  |       |     |        |      |
| 990<br>96 Налменование показателя Код Сначала отчетного года, единиц (по за последний месяц Расходы с начала отчетного года,<br>стоюки / Инструкция /<br>Готово<br>RU ~ IN ION C III 24 35 - пней) отчетного квалгала. елиниц по моблей<br>RU ~ IN ION C III 24 35 - пней) отчетного квалгала. елиниц по моблей<br>RU ~ IN ION C III 24 35 - пней) отчетного квалгала. елиниц по моблей<br>RU ~ IN ION C III 24 35 - пней) отчетного квалгала. елиниц по моблей<br>RU ~ IN ION C III 24 35 - пней) отчетного квалгала. елиниц по моблей<br>RU ~ IN ION C III 24 35 - пней) отчетного квалгала. елиниц по моблей<br>RU ~ IN ION C III 24 35 - пней) отчетного квалгала. елиниц по моблей<br>RU ~ IN ION C III 24 35 - пней) отчетного квалгала. елиниц по моблей<br>RU ~ IN ION C III 24 35 - пней) отчетного квалгала. елиниц по моблей<br>RU ~ IN ION C III 24 35 - пней) отчетного квалгала. елиниц по моблей<br>RU ~ IN ION C III 24 35 - пней) отчетного квалгала. елиниц по моблей<br>RU ~ IN ION C III 24 35 - пней) отчетного квалгала. елиниц по моблей<br>RU ~ IN ION C III 24 35 - пней) отчетного квалгала. елиниц по моблей<br>RU ~ IN III 26 III 26 IIII 26 III 26 III 26 IIII 26 IIII 26 IIII 26 III 26 III 26 IIII 26 IIII 26 IIII 26 IIII 26 IIII 26 IIII 26 IIII 26 IIII 26 IIII 26 IIII 26 IIII 26 IIII 26 IIII 26 IIIIIIII                                                                                                    | ос СОЦИАЛЬНОИ                                                                                                    | защи   | ы населения республики                                                                                                    | DEJIAPYCE               |                         |                            |                |       |   |        |             |        |                         |             |                  |       |     |        |      |
| 96 Haitseneosanie nokasarena Kog Chavana orverhoro roga, eginienii (no 3a nocheginii Mecezii)<br>eritoku / Uhcrpykuus /2 / 100/4 35 - meii) orverhoro keanzana emienii nokūneŭ / / / //////////////////////////////                                                                                                    | 32                                                                                                    |        |                                                                                                    |                         | -                       |                            |                |       |   |        |             |        |                         |             |                  |       |     |        |      |
|                                                                                                    | 96 Наименование показателя                                                                                                    | Код    | С начала отчетного года, единиц (по                                                                                                    | За последний месяц      | Расходы                 | і с начала отчетного года, |                |       |   |        |             |        |                         |             |                  |       |     |        |      |
|                                                                                                    | К () № Форма № 4-Фонд / Настройки / Инструкние / Ма                                                                             | строки | строкам с 21 по 24 <u>35</u> – пней)                                                                                                    | отчетного квартала, ели | nni                     | публей                     |                |       |   |        | 1           |        |                         |             |                  |       |     |        |      |
|                                                                                                    | Готово                                                                                                    |        |                                                                                                    |                         |                         |                            |                |       |   |        |             |        |                         |             |                  | 100%  | ·   |        | -(+  |
|                                                                                                    |                                                                                                    |        | 4 👬 💽                                                                                                    |                         |                         |                            |                | -     |   |        |             |        |                         |             | RU               | - 🍡 🐻 | 1   | 11:36  |      |

| X                                                                                                    |        | _                                              | 4f_769                | 011061_2019_1 [  | Режим совместимости] - М                                                                                                    | Microsoft Excel                                | <b>}</b> |
|----------------------------------------------------------------------------------------------------|--------|------------------------------------------------|-----------------------|------------------|----------------------------------------------------------------------------------------------------|------------------------------------------------|----------|
| Файл Главная Вставка Разметка страницы Формулы                                                                                                    | Данные | е Рецензирование Вид                           |                       |                  |                                                                                                    | କ୍ତି 🗆 🚱 ର                                     | 23       |
| Копировать тиmes New Roman т 10 т А́л́                                                                                                    | = = ;  | <b>■</b> 🔊 · · · ■ <sup>2</sup> Перенос текста |                       | ×                |                                                                                                    | Σ Автосумма ×<br>Я Варолнить ×                 |          |
| Вставить Формат по образцу Ж К Ц - В - А -                                                                                                    | FE     | 🗐 💱 📰 Объединить и поместить                   | в центре т 🛄 т %      | 000, %,0 000 *,0 | Условное Формат                                                                                                    | атировать Сортировка Найти и                   |          |
| Буфер обмена Бу Шрифт Бу                                                                                                    |        | Выравнивание                                   |                       | исло Б           | форматирование как та                                                                                                    | аолицу Стили Ячейки Редактирование             |          |
|                                                                                                    |        |                                                | - Alexandria          |                  |                                                                                                    |                                                |          |
| f45d <b>*</b> <i>f</i> x 57,75                                                                                                    |        |                                                |                       |                  |                                                                                                    |                                                | v        |
| A B C                                                                                                    | DE     | F G                                            | ł J                   | K L M            | NO P Q                                                                                                    | R S T U V W X Y Z AA AB AC                     |          |
| Задолженность Фонда социальной защиты населения<br>Министерства труда и социальной защиты Республики Беларусь<br>70 плательнику                                        | 07     | 14 51                                          |                       |                  | 0.00                                                                                                    |                                                |          |
| 71                                                                                                    |        | 17,01                                          |                       |                  | Таблина )                                                                                                    |                                                |          |
| 70                                                                                                    |        |                                                |                       |                  | Таолица 2                                                                                                    | Пишем уплаченные страховые взносы              |          |
| 72                                                                                                    | T.     |                                                | 32.000                |                  | руолеи                                                                                                    |                                                |          |
| 73 Наименование показателя                                                                                                    | строки | С начала отчетного года                        | 54 014                | спынкартан       | юмесяцам                                                                                                    | Например: в январе ничего не платили ставим    | 0        |
| 74<br>75 A                                                                                                    | E      | 1                                              | январь                | февраль          | март                                                                                                    | a p doppose 57.75 error $a$ p doppose 57.75    |          |
| 76 Начисленные обязательные страховые взносы                                                                                                    | 08     | 173.25                                         | 57.75                 | 57.75            | 57,75                                                                                                    | а в феврале 57,75 ставим в февраль 57,75,      |          |
| из них доначисленные обязательные страховые взносы из                                                                                                    |        |                                                | - 1.2                 |                  |                                                                                                    | а в марте заплатили 0.25 пени и ваносы 57.75   |          |
| 77 размера минимальной заработной платы                                                                                                    | 09     | 0.00                                           | 0.00                  | 0.00             | 0.00                                                                                                    | a B mapte sannarunn 0,25 nehn n Bshoebi 57,75, |          |
| Доначисленные (излишне начисленные) платежи по актам                                                                                                    |        |                                                |                       |                  |                                                                                                    | ставим 58.00 в март (57.75взносы+0.25пеня)     |          |
| 78 проверок                                                                                                    | 10     | 0,00                                           | x                     | x                | X                                                                                                    |                                                |          |
| Доплата за путевки на санаторно-курортное лечение и                                                                                                    |        |                                                |                       |                  |                                                                                                    |                                                |          |
| оздоровление за счет средств государственного социального                                                                                                    |        |                                                |                       |                  |                                                                                                    |                                                |          |
|                                                                                                    | 12     | 0,00                                           | X                     | X                | X                                                                                                    |                                                |          |
| Сумма средств поплежащая возмещению в бюлжет                                                                                                    | 12     | 0,12                                           | Δ                     | λ                | X                                                                                                    |                                                |          |
| сулали средси, подлежащи возпецению в обдает<br>государственного внебюджетного фонда социальной защиты<br>населения Республики Беларусь, на выплату пенсий по возрасту |        |                                                |                       |                  |                                                                                                    |                                                |          |
| 81 за работу с особыми условиями труда                                                                                                    | 13     | 0,00                                           | X                     | х                | Χ                                                                                                    |                                                |          |
| Сумма средств, перечисленная Фондом социальной защиты<br>населения Министерства труда и социальной защиты Республики<br>82 Беларусь плательшику                        | 14     | 0.00                                           | x                     | x                | X                                                                                                    |                                                |          |
| Произведенные плательщиком расходы за счет средств бюджета                                                                                                    |        |                                                |                       |                  |                                                                                                    |                                                |          |
| государственного внебюджетного фонда социальной защиты<br>84 населения Республики Беларусь                                                                             | 15     | 0,00                                           | 0,00                  | 0.0.             | 0.00                                                                                                    |                                                |          |
| Перечисленные плательщиком платежи в бюджет<br>государственного внебюджетного фонда социальной защиты<br>85 населения Республики Беларусь                              | 16     | 115.75                                         | 0.00                  | 57.75            |                                                                                                    |                                                |          |
| 86 Списанные платежи плательщику                                                                                                    | 17     | 0,00                                           | X                     | X                | X                                                                                                    |                                                |          |
| 88 Отсроченные платежи плательщику                                                                                                    | 18     | 0,00                                           | X                     | X                | X                                                                                                    |                                                |          |
| 89 Рассроченные платежи плательщику                                                                                                    | 19     | 0,00                                           | X                     | X                | X                                                                                                    |                                                |          |
| 90                                                                                                    |        |                                                |                       |                  |                                                                                                    |                                                |          |
| 91                                                                                                    |        | DANKER THE                                     |                       |                  |                                                                                                    |                                                |          |
| 92<br>HOHO IL 20D AURE OF TOTA                                                                                                    | FIO TH | РАЗДЕЛ IV                                      |                       | O THOM O         |                                                                                                    |                                                |          |
| во использование СРЕДСТВ                                                                                                    | ыодж   | ALTA I OU & DAPOTBEHHOI O BH                   | LEBIOARETHOL          | офонда           |                                                                                                    |                                                |          |
| 94 СОЦИАЛЬНОИ                                                                                                    | защи   | <b>ГЫ НАСЕЛЕНИЯ РЕСПУБЛИКИ</b>                 | і БЕЛАРУСЬ            |                  |                                                                                                    |                                                |          |
| 35                                                                                                    |        |                                                |                       |                  |                                                                                                    |                                                |          |
| 96 Наименование показателя                                                                                                    | Код    | С начала отчетного года, единиц (по            | За последний мес      | яц Расходы       | с начала отчетного года,                                                                                                    |                                                |          |
| н ч ► н Форма № 4-Фонд / Настройки / Инструкция / 😨                                                                                                    | строки | I строкам с 21 по 24 35 – пней)                | Іотчетного квартала е | тинит            | пурица и программи программи програмии програмии програмии програмии програмии програмии програм |                                                |          |
| Готово                                                                                                    |        |                                                |                       |                  |                                                                                                    |                                                | +        |
|                                                                                                    |        |                                                |                       |                  |                                                                                                    | RU 🔺 🍡 📅 📢 🔰 11:36                             |          |

| Microsoft Excel - 4f_769007240_2008_2                                                                                                    |                 |                    |                  |                   |              |                                                                                                    | - 10                                                                                                    |
|----------------------------------------------------------------------------------------------------|-----------------|--------------------|------------------|-------------------|--------------|----------------------------------------------------------------------------------------------------|----------------------------------------------------------------------------------------------------|
| б] файл Правка Вчи Вставка Формат Сер                                                                                                    | инс Данные (    | 2юно ⊆правка       |                  |                   |              |                                                                                                    | _ 8                                                                                                    |
| ) 📽 🖬 📇 🚺 🗟 🗠 + Σ 🦉 1                                                                                                    | limes New Roman | - 10 - Ж           | К Ц 🔄 🚍          | 三國 愛 % m !        | & 4% 計学 t    | きげ 田・圖 🌢・等                                                                                                    | A - 3- 8                                                                                                    |
| 187 • = x                                                                                                    | 1-2-2-1 2-1 1   |                    |                  | and the second    |              | and the second second second second second second second second second second second second second second second |                                                                                                    |
| C                                                                                                    | DE              | F                  | G                | II J              | KL M         | NO P Q                                                                                                    | R                                                                                                    |
| ащая возмецянию Фонду социальной<br>стерства труда и социальной защиты<br>выплату пенсий за работу с особывая<br>2                                                                                                    | 013             | 0                  | × ×              | ×                 | x            | ×                                                                                                    |                                                                                                    |
| спенных Фондом социальной защеты<br>-труда и социальной защеты Республяния<br>}                                                                                                    | 014             | 0                  | x                | x                 | x            | x                                                                                                    |                                                                                                    |
| 4 го (сунама строк 006, 008, с 010 по 014)                                                                                                    | 015             | 847884             | ×                | ×                 | x            | ×                                                                                                    |                                                                                                    |
| раком раскоды за счет средств Фонда<br>пония Министерства труда и социальной<br>5 русь                                                                                                    | 016             | 0                  | 0                | 0                 | 0            | 0                                                                                                    |                                                                                                    |
| цинком платежи в Фонд социальной<br>стерства труда и социальной защиты<br>5                                                                                                    | 017             | 825030             | 325030           | 10000             | 100920       | 214110                                                                                                    |                                                                                                    |
| remunay                                                                                                    | 018             | 0                  | x                | x                 | x            | ×                                                                                                    |                                                                                                    |
| с в Фонд социальной защиты васеления<br>циальной защиты Республики Беларусь,<br>но платежей плательскиху (сумола строк<br>отчетного по<br>по сполежия<br>отчетного по<br>по сполежия<br>отчетного по<br>по сполежия<br>отчетного по<br>по сполежия<br>отчетного по<br>по сполежия<br>отчетного по<br>по сполежия<br>отчетного по<br>по сполежия<br>отчетного по<br>по сполежия<br>отчетного по<br>по сполежия<br>отчетного по<br>по сполежия<br>отчетного по<br>отчетного по<br>отчетного<br>отчетного | ІЕНИЯ С         | )THETA - H         | ажать            |                   | x            | x                                                                                                    |                                                                                                    |
| раальной защены населения<br>цимльной защены Республики Беларусь<br>] строка 019)                                                                                                    | 021             | 22854              | I                | x                 | x            | x                                                                                                    |                                                                                                    |
| 1)                                                                                                    | 01              | 0                  | *                | ×                 | x            | ×                                                                                                    |                                                                                                    |
| тательщиху                                                                                                    | 23              | 0                  | I                | x                 | x            | x                                                                                                    |                                                                                                    |
| reareasupacy                                                                                                    | 024             | 0                  | Y                | x                 | x            | x                                                                                                    |                                                                                                    |
|                                                                                                    | PA              | 3 JEJI IV          |                  |                   |              |                                                                                                    |                                                                                                    |
| использовани                                                                                                    | СРЕДСТВ ФО      | нда социальн       | ОЙ ЗАЩИТЫ НА     | ACEJIEHHS         |              |                                                                                                    |                                                                                                    |
| МИНИСТЕРСТВАТР                                                                                                    | уда и соци      | ЛЬНОЙ ЗАЩИТЬ       | I РЕСПУБЛИКИ     | БЕЛАРУСЬ          |              | Таблада 4                                                                                                    |                                                                                                    |
| sensorarsie nosarana                                                                                                    | Код             | С начала отчетного | года, единиц (по | За поспедний меся | нц Расходы с | вачала года, рублей                                                                                              | in the second second se |

| suranceTXT = 35                         | 1 0                                                                                                    |   |
|-----------------------------------------|----------------------------------------------------------------------------------------------------|---|
|                                         | Настройки<br>Наниенование плательщика Колосович Вистор Григорьевич<br>Регистрационный номер 769007248 УНП 790094776 СКПО                                                                           | × |
| ПЕРПРОВЕРИТ<br>Ь ВСЕ ДАННЫЕ<br>И НАЖАТЬ | Руководитель Колосович Вистор Григорьевич<br>(инициалы,фанилия) Колосович Вистор Григорьевич<br>(инициалы,фанилия) Колосович Вистор Григорьевич<br>(инициалы,фанилия) Колосович Вистор Григорьевич |   |
|                                         | за первуно половину несяца 24 несяц 34 несяц<br>за вторуно половину несяца 15 15 15<br>дата окончательного расчета 15 15 15                                                                        |   |
|                                         | Размеры страховых езносов 35 %.<br>Почтовый адрес (фактический) г. Могилев, ул. Гагарина, д.1, кв.1                                                                                                |   |
|                                         |                                                                                                    |   |
|                                         | Сбросить Отнена База Сохранить                                                                                                    |   |

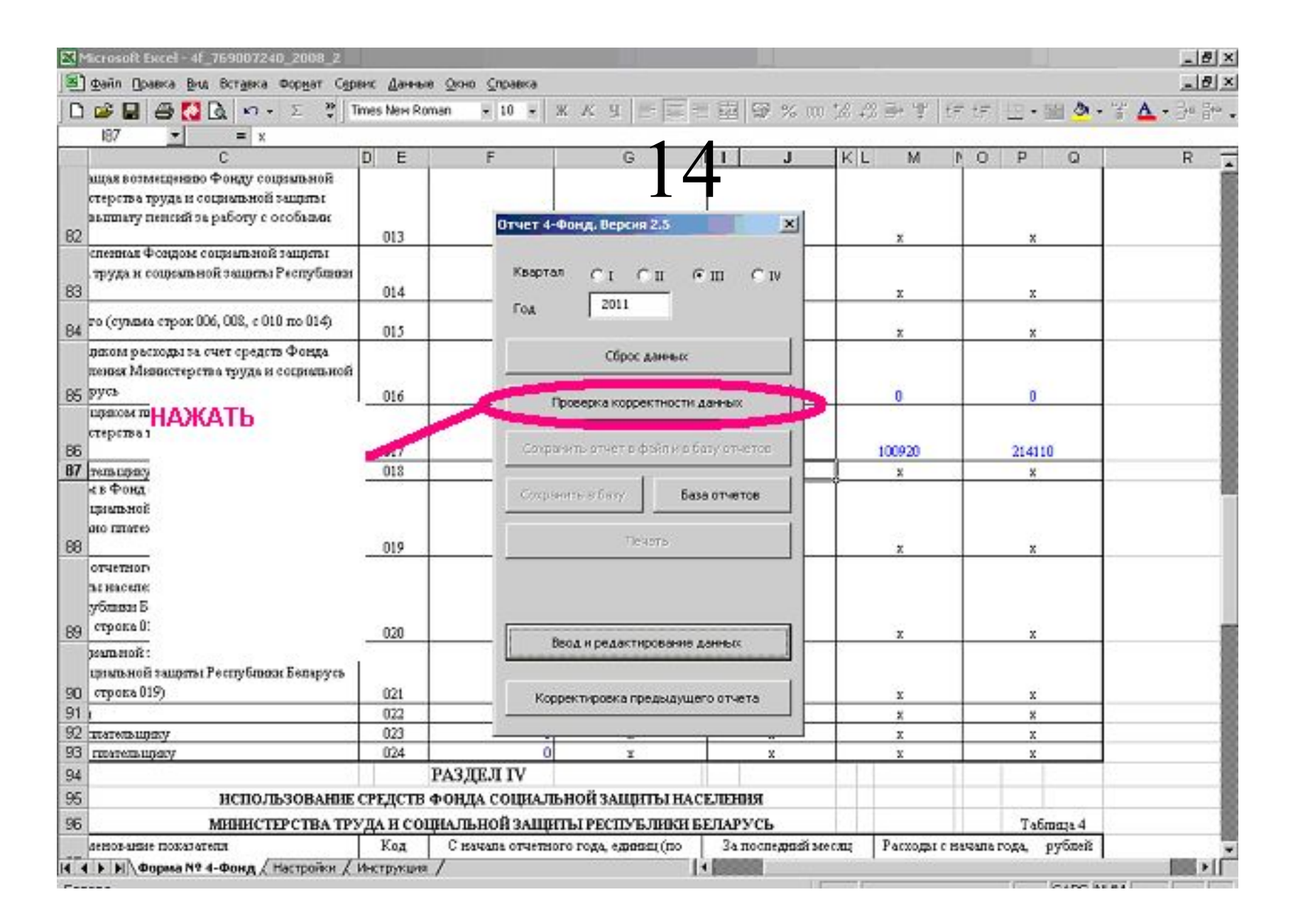

| Microsoft Excel - 4f_769007240_2008_2     |                |                   |                             |                |                                       | -         |            | _        |           | -   |
|-------------------------------------------|----------------|-------------------|-----------------------------|----------------|---------------------------------------|-----------|------------|----------|-----------|-----|
| <u>файл Правка Вид Вставка Формат Сер</u> | енс Данные Ос  | ю <u>⊆</u> правка |                             |                |                                       |           |            |          |           | -   |
| ) 🚅 🖬 📇 🚺 💁 🗠 ຈ 🗉 🦉 🚺                     | imes New Roman | - 10 - X          | K 9 = =                     | 三國 🐨           | % 00 %                                | 探导学       | te te      | 出・強      | Ø - ₩ A - | 3+0 |
| 187 <b>•</b> = x                          |                |                   |                             |                | 44 8494                               |           |            |          |           |     |
| C                                         | DE             | F                 | G                           |                | J K                                   | L M       | N O        | P        | 0         | R   |
| ащая возмещению Фонду социальной          |                |                   |                             |                |                                       |           |            |          |           |     |
| CTEP                                      | onouo 6r       |                   | DH HOW                      |                | -                                     | ua erre   | auon       |          | HACAD     |     |
| ытесли сумма доначи                       | слено ос       | пете и            | ли мень                     | ше -г,         | то сум                                | Ma cip    | IAXOR      | PIX R3   | HUCUB     |     |
| не соответствует 3                        | 5 % от ук      | азанной і         | в отчете                    | т зараби       | отной і                               | платы     | 33 KB      | артал    | 1,        | _   |
| "ЖАТЬ "ОК" И "Ве                          | ton u ner      | aktunopa          | ание пан                    | HLIY"          |                                       |           |            |          |           |     |
| THE OWNER OF THE                          | ion in bey     | annpob            | лине дан                    | III DIA        |                                       |           |            |          |           |     |
|                                           |                |                   |                             |                |                                       |           |            |          |           |     |
| role                                      |                |                   |                             |                |                                       |           |            |          |           |     |
| na:o                                      |                |                   |                             |                |                                       |           |            |          |           |     |
| TO HE                                     |                |                   |                             |                |                                       |           |            |          |           |     |
| русь                                      | 0.0            | - Dog             | Section Scotters Though     | THE A MINISTRA | 10.0                                  | ~         |            | v.       |           |     |
| пізном платежн в Фонд сопрываной          |                |                   | and the second point of the |                |                                       | 100       |            |          |           |     |
| стерства труда и социальной защиты        |                |                   |                             | _              |                                       |           |            |          |           |     |
|                                           | Предупре       | ждение            |                             |                |                                       | ×         |            | 214110   |           |     |
| тельцику                                  | Banochi -      | DOT - COTHER)*TA  | nah - OOTaan*7%             | - Лонацистено  | 416314 - 35                           | CRADITAR  |            | ×        |           | _   |
| платьной защиты Республики Беларусь.      | Districtor 1   | the second second | prop terms i r              | цантенно       | - 110011 - 00                         | no-ap ran |            |          |           |     |
| но платежей плательногу (сумим строк      |                |                   | OK                          |                |                                       |           |            |          |           |     |
|                                           | c              |                   |                             | -              |                                       |           |            | x        |           |     |
| отчетного периода                         |                |                   |                             |                |                                       |           |            |          |           |     |
| ъз населения Министерства труда и         | 1              |                   |                             |                | 1 1 1 1 1 1 1 1 1 1 1 1 1 1 1 1 1 1 1 |           |            |          |           |     |
| ублави Бепарусь плательщику               |                |                   |                             |                |                                       |           |            |          |           |     |
| crpana 015)                               | 020            | 1                 |                             |                | -12 ·                                 | x         |            | x        |           |     |
| ральной защеты населения                  |                | Deo/              | а и редактирован            | не данных      |                                       |           |            |          |           |     |
| цимпьной защиты Республики Беларусь       |                |                   |                             |                |                                       |           |            |          |           |     |
| строка 019)                               | 021            | Kopper            | тировка предыд              | шего отчета    |                                       | x         |            | x        |           |     |
| 1                                         | 022            |                   |                             |                |                                       | ×         | 0.         | ×        |           |     |
| тательцяху                                | 023            |                   |                             |                |                                       | x         | 1          | x        |           |     |
| rmatemujacy                               | 024            | 0                 | x                           | x              | 8                                     | x         |            | x        |           |     |
|                                           | PA3            | ДЕЛ IV            |                             |                |                                       |           | 1          |          | 10        |     |
| ИСПОЛЬЗОВАНИЕ                             | СРЕДСТВ ФОН    | ДА СОЦИАЛЬН       | ОЙ ЗАЩИТЫ Н                 | АСЕЛЕНИЯ       |                                       |           |            |          |           |     |
| МИНИСТЕРСТВА ТРУ                          | ЛА И СОЦИАЛ    | ЬНОЙ ЗАЩИТЬ       | I РЕСПУБЛИК                 | И БЕЛАРУСЬ     | s 184                                 |           |            | Таблия   | <b>34</b> |     |
| demon-anside mostanamenta                 | Koz Cu         | SAVADA OTHETROTO  | POSA ezonaci (no            | Запоспе        | कार्व्स अल्ह्याः                      | Parrom    | I C BASARA | rosa avi | 6meiž     | _   |
| A N Donne Nº 4-Down / Harmony             | thermanner /   |                   | and summittee               | I A DOCTOR     |                                       | 1         |            |          |           |     |

| райл Правка вля Вставка Формат Сдре                                                                          | ис Данны        | е дино <u>С</u> правка |                      |                  |           |                |              |                                                                                                    | -      |
|----------------------------------------------------------------------------------------------------|-----------------|------------------------|----------------------|------------------|-----------|----------------|--------------|----------------------------------------------------------------------------------------------------|--------|
| 📽 🖬 🖨 🚺 🗟 🗠 + Σ 😤 🗈                                                                                          | nes New Ro      | man 💌 10 🖛             | Ж К Ц 🔄              | 三日國 〒%           | s oo 12 4 | 2 플+ 및   t     | 市坊 田         | • 🔤 🕭 • 🚏                                                                                                    | A . 30 |
| r130 <u>•</u> = U<br>C                                                                                       | DE              | F                      | G                    | 611 1            | KL        | M              | I O P        | 0                                                                                                    | R      |
| KUSTREASON STORES                                                                                            | Код             |                        | С начата от сел      | оготода          |           | Saor           | итньой кварт | ant in the second second second second second second second second second second second second second second se | 2.3.5  |
|                                                                                                    | строян          |                        |                      | -                | <u> </u>  |                | (9).         |                                                                                                    |        |
| ۸                                                                                                    | Б               | Отчет                  | 4-Фонд, Версия 2.    | ×                | 1         |                | 2            |                                                                                                    |        |
| а выплат в денежном и (или)<br>започал волнаграждения по<br>чагорам, на которуго начисплются<br><u>зносы</u> | 004             | Ква                    | ртал СІСІІ<br>2011   | €ш ⊂ъ            |           |                | 1189468      |                                                                                                    |        |
| нажать                                                                                                    | 005             |                        |                      | 1                |           |                | 0            |                                                                                                    |        |
|                                                                                                    |                 | РАЗД                   | Сброс дан            | etx .            |           |                |              |                                                                                                    |        |
|                                                                                                    | TCTB 4          | онда с                 | Проверка корректи    | ости данных      |           |                |              |                                                                                                    |        |
|                                                                                                    | рудат           | 1                      | оранить отчет в файг | и в базу отчетов | Þ         |                |              | Таблада 3                                                                                                    |        |
| RIGERHER DOESTATERS                                                                                          | Код<br>строви   | Сня<br>отчетно Со      | хранить в базу       | База отчетов     | Втом      | висле по мес   | RIEM         |                                                                                                    |        |
| *                                                                                                    | F               |                        | Deust                | 1                |           | arycr          | cent         | 4 August                                                                                                    |        |
| ря отчетного года плательщика Фонду<br>изоня Микистерства труда и<br>облики Беларусь                         | 006             | 0                      |                      |                  |           | x              |              | x                                                                                                    |        |
| с населения Министерства труда и<br>блази Бепарусь глательщику                                               | 007             | o                      | Ввод и редактиров    | ание денных      |           | x              |              | x                                                                                                    |        |
|                                                                                                    |                 |                        |                      |                  |           |                | Orony        | саназе табл.                                                                                                    |        |
|                                                                                                    | W.              |                        | Корректировка преды  | дущего отчета    | Decree    | THORN THE REAL | WILLAR .     | рублей                                                                                                    |        |
| KRATECENCE SUBLEVEN                                                                                          | К.0Д<br>С700031 | C BB<br>OTHETHODO DOES | 1 (1925046 That 5    | 121              | BTUM      | salette no Mec | 1            |                                                                                                    |        |
| *                                                                                                    | E               | 1                      | 2                    | 1-7 HBGHB        | -         | astycz         | CIBT         | NODE S                                                                                                    |        |
| is crosconics house t                                                                                        | 008             | 84/8                   | 14 416314            | 202209           |           | 214105         |              | 0                                                                                                    |        |
| бязатыцыные страховые взносы из<br>работной платы                                                            | 009             |                        | 0 0                  | 0                |           | 0              |              | 0                                                                                                    |        |

| daño Doarra Bue Brearra Donar Co                                                                                                    | enter Aman                                                                                                    | e Onun Choalera                                                                                                    |                                                                                                    |                                                                            |                      |               | -                                                                |                                                                    | - i  |
|----------------------------------------------------------------------------------------------------|----------------------------------------------------------------------------------------------------|----------------------------------------------------------------------------------------------------|----------------------------------------------------------------------------------------------------|----------------------------------------------------------------------------|----------------------|---------------|------------------------------------------------------------------|--------------------------------------------------------------------|------|
|                                                                                                    | Times New Dr                                                                                                    | man - 10 - 1                                                                                                    |                                                                                                    | tt av                                                                      | m +0 00 =            | ur i en       | elia.                                                            | 14 A. 4                                                            | A .  |
|                                                                                                    | THE PROPERTY OF                                                                                                    | wan bileo bile                                                                                                    | u 32 3                                                                                                    | - 221   W. 70                                                              | 10 10 +10 =          | 7   47 J      | 97 H 1                                                           | 10 × 1 10                                                          | - 19 |
| C                                                                                                    | DE                                                                                                    | F                                                                                                    | G1                                                                                                    | 11 J                                                                       | KL                   | M             | OP                                                               | 0                                                                  |      |
| KINTERANGI SURANGI SURANGIS                                                                                                    | Код<br>стрози                                                                                                    |                                                                                                    | С начата от етного го                                                                                                    | ада                                                                        |                      | 3a otsets     | вой кварты.                                                      |                                                                    |      |
| ٨                                                                                                    | Б                                                                                                    | Отчет 4⊣                                                                                                    | Фонд, Версия 2.5                                                                                                    | ×                                                                          |                      |               | 2                                                                |                                                                    |      |
| иа выплат в денежном и (лля)<br>, вапочая вознаграждения по<br>говорам, на которуго начисплются<br>взносы                                                           | 004                                                                                                    | Кварта                                                                                                    | ° Ст Сп (*                                                                                                    | ш С IV                                                                     |                      | 11            | 19468                                                            |                                                                    |      |
| ой и второй групп                                                                                                    | 005                                                                                                    |                                                                                                    |                                                                                                    |                                                                            |                      |               | 0                                                                |                                                                    |      |
|                                                                                                    |                                                                                                    | РАЗЛ                                                                                                    | Сброс данных                                                                                                    |                                                                            |                      |               |                                                                  |                                                                    |      |
| PACHET                                                                                                    | средств «                                                                                                    | ронда с                                                                                                    | роверка корректности д                                                                                                    | анных                                                                      |                      |               |                                                                  |                                                                    |      |
|                                                                                                    | and a second second sec | and the second second sec |                                                                                                    |                                                                            |                      |               |                                                                  | 21.0 D.                                                            |      |
| MIHHICTEPCT                                                                                                    | A marnes                                                                                                    | LOOTEL -                                                                                                    |                                                                                                    |                                                                            | in the second second | -             | · • •                                                            | - E 2                                                              |      |
| министерст                                                                                                    | Microsof                                                                                                    | t Excel                                                                                                    |                                                                                                    |                                                                            |                      | ×             | T:<br>(                                                          | абтара 3<br>(рублей)                                               |      |
| МИНИСТЕРСТІ<br>мновання показателя<br>Нажать                                                                                                    | SA Microsof<br>Otvet<br>ctos(if                                                                                                    | t Excel                                                                                                    | ое и файле: C:(Document<br>ni                                                                                                    | s and Settingsl,And                                                        | reenko_SAIPa6o       | ний всяща     | Та<br>(<br>м<br>сентаб                                           | абляца 3<br>(рублей)<br>рь                                         |      |
| МИНИСТЕРСТІ<br>анвовання полагатаця<br>Нажать                                                                                                    | BA Microsof<br>OT-et<br>cron(4f                                                                                                    | t Excel                                                                                                    | се и файле: C:(Document<br>ni                                                                                                    | s and Settings And                                                         | reenko_SAIPado       | 1449 HCREER   | Та<br>(<br>м<br>сентяб<br>3                                      | аблица 3<br>(рублей)<br>ръ                                         |      |
| МИНИСТЕРСТІ<br>мявования посклатеця<br>Нажать<br>цая ду                                                                                                    | BA Microsof                                                                                                    | t Excel                                                                                                    | се и файле: С:(Document<br>nl<br>ск<br>калуйста, подо                                                                                             | s and Settingsl,And                                                        | reenko_SAIPa6o       | ×<br>Head     | Та<br>м<br>сентяб<br>5                                           | afmaşa 3<br>(pyfateil)<br>pa                                       |      |
| МИНИСТЕРСТІ<br>анвовання пользатитя<br>Нажать<br>аря ду<br>люз<br>цубл                                                                                              | BA Microsof<br>OT-et<br>cton(4f                                                                                                    | t Excel<br>сохранен в базе отчет<br>_769007240_2011_3.x<br>Пож                                                                                                    | се и файле: С.(Document<br>ni<br>ск<br>калуйста, подо                                                                                             | s and SettingslAnd                                                         | reenko_SA\Pado       | ×             | Тл<br>м<br>сентяб<br>5<br>х                                      | a6maja 3<br>(py6aeit)<br>pa                                        |      |
| МИНИСТЕРСТІ<br>анвовання похилателя<br>Нажать<br>фа<br>ара ду<br>лез<br>цбл<br>ы в<br>ублазы ьеларусь плательщаку                                                   | BA Microsof<br>OT-et<br>cton/4f<br>006<br>007                                                                                                    | сохранны в базе отчет<br>769007240_2011_3.x<br>0<br>0<br>0<br>0                                                                                                    | ов и файле: С.(Document<br>ок<br>ок<br>калуйста, подо                                                                                             | s and SettingslAnd                                                         | reenko_SAIPa6o       |               | Тл<br>1<br>септаб<br>5<br>х<br>х                                 | afmaşa 3<br>(pyfmelî)<br>pa                                        |      |
| МИНИСТЕРСТІ<br>анностерства<br>Нажать<br>аря ду<br>леэ<br>цбо<br>ы н<br>ублаван ьспарусь плательщаку                                                                | BA Microsof<br>OT-set<br>cronl/df<br>006                                                                                                    | t Excel<br>сохранен в базе отчет<br>769007240_2011_3.x<br>0<br>0<br>0<br>0                                                                                                    | се и файле: С.(Document<br>nl<br>ск<br>калуйста, подо                                                                                             | s and Settings(And                                                         | reenko_SAI/Pado      |               | Тл<br>м<br>сентяб<br>5<br>х<br>х<br>Окончан                      | аблаца 3<br>(рублей)<br>ра<br>ра<br>вие табл.                      |      |
| МИНИСТЕРСТІ<br>анвованаля пользателя<br>Нажать<br>аря ду<br>лез<br>цубо<br>асн<br>убливан ь епарусь плательщаку                                                     | BA Microsof<br>OT-et<br>cton(4f                                                                                                    | t Excel<br>сохранен в базе отчет<br>_769007240_2011_3.x<br>0<br>0<br>0<br>0<br>0<br>0<br>0<br>0<br>0<br>0<br>0<br>0<br>0<br>0<br>0<br>0<br>0<br>0<br>0                                                                                                    | се и файле: С:(Document<br>ок<br>ск<br>калуйста, подо<br>вод и редектирование д<br>ректировка предыдущег                                          | s and Settings And                                                         | R TOW KRICE          |               | Тл<br>м<br>сентяб<br>3<br>х<br>х<br>Окончан                      | аблаца 3<br>(рублой)<br>ръ<br>взе табл.<br>рублей                  |      |
| МИНИСТЕРСТІ<br>анновання полюзателя<br>Нажать<br>фя ду<br>дея ду<br>лез<br>цбз<br>ы н<br>ублада ь епарусь плательщаху<br>аннованная полазателя                      | ВА Містозоf<br>Отчет<br>стол/4f<br>006<br>007<br>Код<br>строяз                                                                                                    | сохранен в базе отчет<br>769007240_2011_3.x<br>0<br>0<br>0<br>0<br>0<br>0<br>0<br>0<br>0<br>0<br>0<br>0<br>0<br>0<br>0<br>0<br>0<br>0<br>0                                                                                                    | ов и файле: С.(Document<br>ок<br>ок<br>калуйста, подо<br>вод и редактирование д<br>ректировка предыдущег<br>(сузная граф 3, 4, 2)                 | s and Settings And                                                         | reenko_SAI/Pado      | E TIO MecAuja | Т<br>он<br>сентаб<br>5<br>х<br>х<br>Окончан<br>он                | afinaza 3<br>(pyfineži)<br>pa<br>sate rafin<br>pyfineži            |      |
| МИНИСТЕРСТІ<br>анвовання попарателя<br>Нажать<br>аря ду<br>лер<br>убр<br>мен<br>убланы вепарусь плательщану<br>меновання попарателя<br>А                            | ВА Містозоf<br>Отчет<br>стол/4f<br>006<br>007<br>Код<br>строязя                                                                                                    | сохранни в базе отчет<br>769007240_2011_3.x<br>0<br>0<br>0<br>0<br>0<br>С вы<br>отчетного года<br>1                                                                                                    | ов и файле: С.(Document<br>ок<br>скалуйста, подо<br>вод и редектирование д<br>ректировка предыдущет<br>(гунима праф 3, 4, 3)<br>2                 | s and Settings(And                                                         | reenko_SAIPado       | × ino Mecauja | Тл<br>м<br>сентаб<br>5<br>х<br>Х<br>Окончан<br>64<br>сентаб<br>5 | afanaya 3<br>(pyfateil)<br>pa<br>pa<br>me rafin<br>pyfateil        |      |
| МИНИСТЕРСТІ<br>аннованная пользататах<br>Нажать<br>аря ду<br>дея ду<br>леза<br>убланам непарусь плательщаку<br>аннованная пользататах<br>А<br>вые страховые воносых | ВА Містозоf<br>Отчет<br>столічі<br>006<br>007<br>Кад<br>етровая<br>Б<br>008                                                                                                    | сохранни в базе отчет<br>769007240_2011_3.x<br>0<br>0<br>0<br>0<br>С ны<br>отчетного года<br>1<br>846814                                                                                                    | се и файле: С.(Document<br>ок<br>сок<br>калуйста, подо<br>вод и редактирование д<br>ректировка предыдущет<br>(сунима граф 3, 4, 3)<br>2<br>416314 | s and Settings(And<br>ждите<br>анных<br>то отчета<br>нахоть<br>3<br>202209 | reenko_SAIPado       | E TIO MECELLO | Тл<br>м<br>сентяб<br>5<br>х<br>Окончан<br>ак<br>сентяб<br>5<br>0 | аблаца 3<br>(рублей)<br>ра<br>ра<br>ра<br>пле табл<br>рублей<br>рь |      |

## Закрыть программу